### Les Trésors cachés de RegiStax6 !

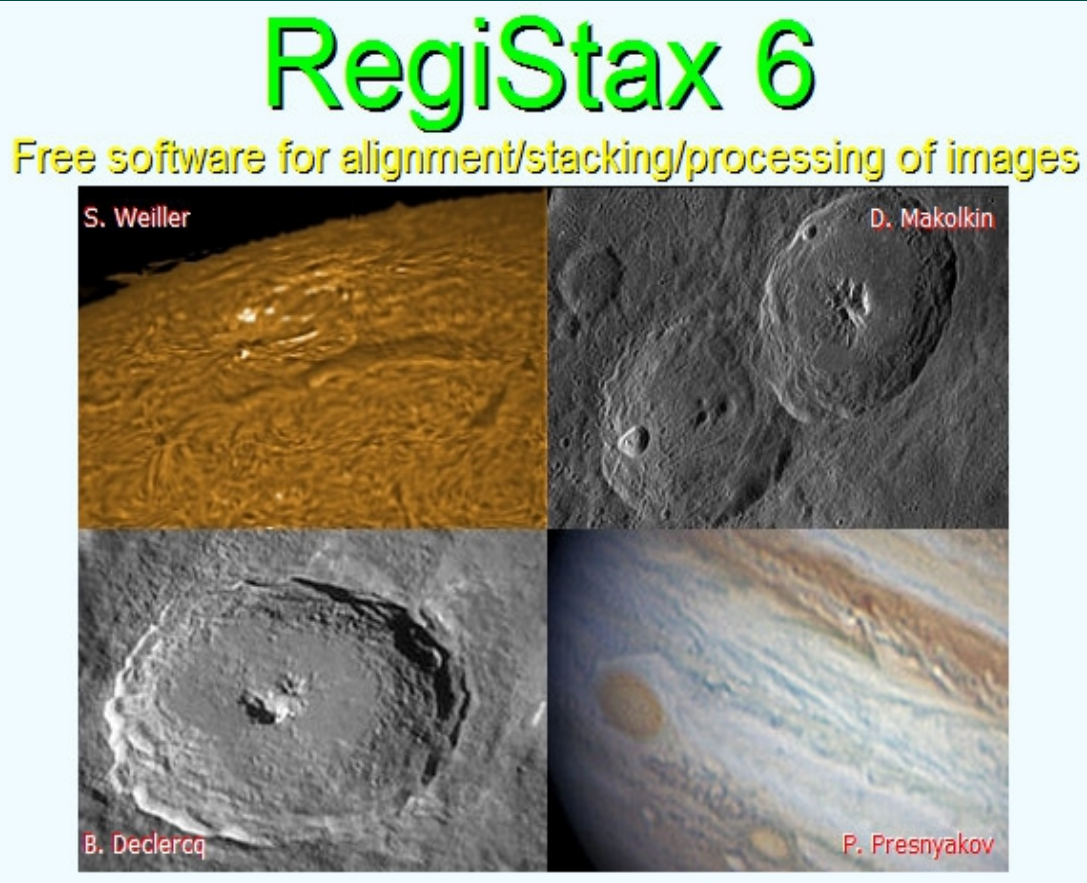

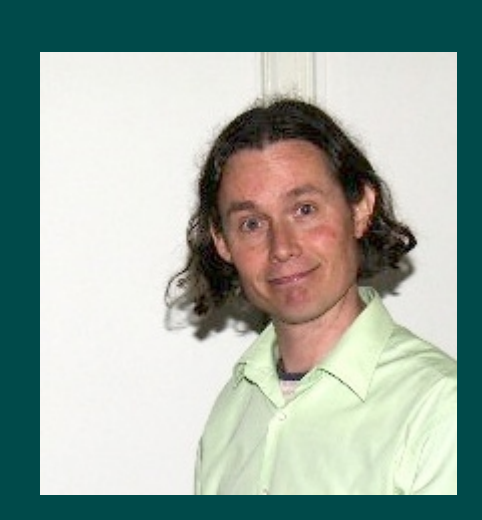

### L'auteur : Cor Berrevoets

http://www.astronomie.be/registax/

MAJ: 6\_1\_0\_8

(Copyright © 2010/2011 Cor Berrevoets email: registax@gmail.com)

par Sylvain Weiller Remerciements à Gilbert Grillot pour la relecture de ce document

### Le site WEB : http://www.astronomie.be/registax

### Téléchargements, nouveautés, conseils, articles détaillés des béta-testeurs !

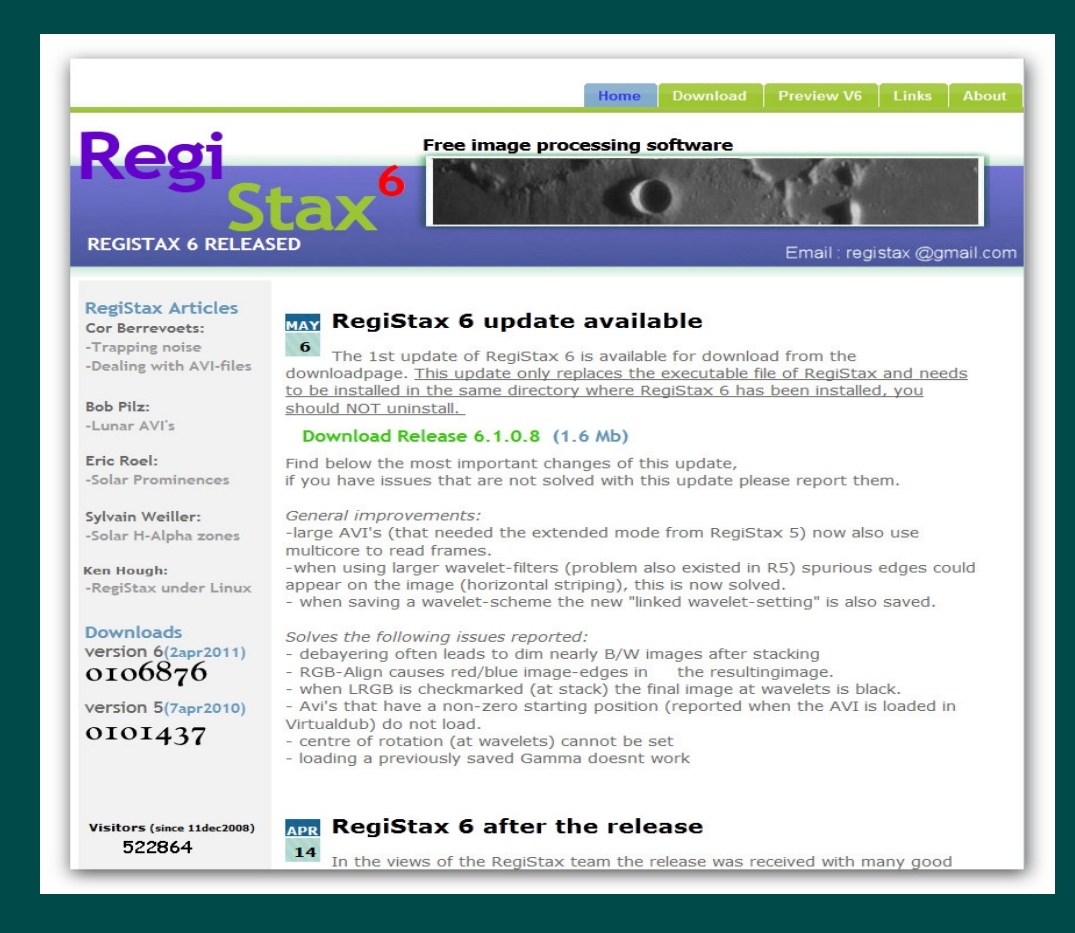

RegiStax permet de faire beaucoup de choses rapidement et souvent facilement mais nécessite par contre un sérieux apprentissage pour les plus complexes ! Cette présentation – dont le contenu est presque un manuel en Français - devrait vous aider ...

# Préliminaire important :

RegiStax6 n'a pas été conçu comme un remplacement pur et simple de RegiStax5 mais comme sa suite, son amélioration et son complément ! Ces deux versions devraient se trouver côte à côte sur votre PC ...

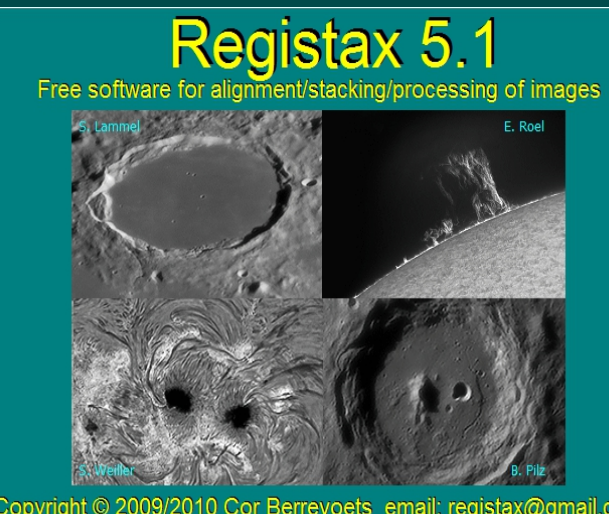

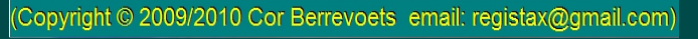

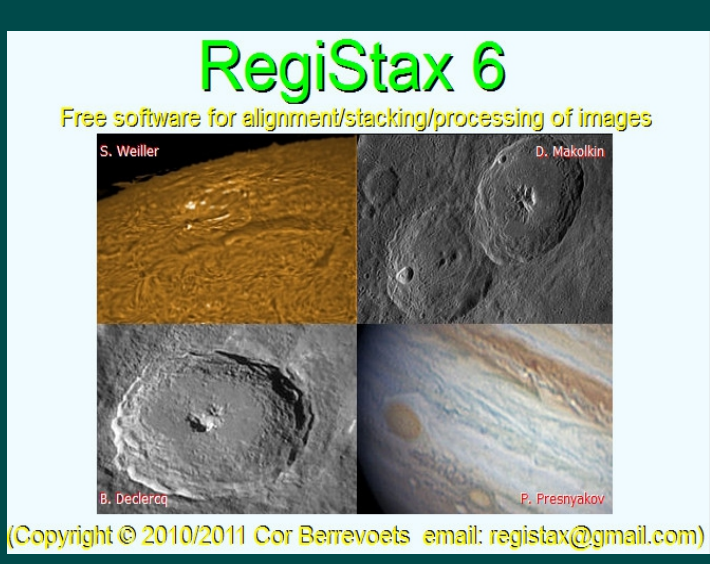

Pour les fonctions ne se prêtant pas au multitâche il a été décidé de ne pas les implémenter ... C'est entre autres la lecture et la conversion des images RAW-APN qui doit se faire au préalable avec RegiStax5. De même certaines vidéos difficiles (souvent à cause d'une forte turbulence) peuvent nécessiter l'emploi pour l'alignement de RegiStax5 et de RegiStax6, voir vous incitér à voir ce que donnent d'autres excellents programmes gratuits bien connus (Avistack2 ou plus encore AutoStakkert2, et même DVS) ... mais il est notoire que très nombreux sont les utilisateurs qui retournent dans RegiStax6 pour faire le post-traitement (ondelettes, etc.) !

## Améliorations et limitations

#### AMELIORATIONS

Le **multitâche** qui améliore incroyablement la vitesse de traitement sur les PC récents est la plus évidente ! Une interface utilisateur simplifiée, cohérente et plus fonctionnelle Un module d'alignement complètement revu et au niveau des meilleurs disponibles Plus besoin d'étape d'optimisation de l'alignement Une sélection par qualité des points d'alignement pouvant atteindre le nombre de 2000 ! Une palette d'options pour sélectionner les meilleures images à conserver Une détection automatique (au lieu de manuelle dans RegiStax5) de la taille des gros AVI Une meilleure gestion des fichiers .SER ainsi que l'utilisation des meilleurs CODEC 64 bits Une amélioration de la gestion des Régions d'Intérêt (ROI) Nouvelle possibilité de traitement grâce à une fonction histogramme très complète Mode de traitement par lots "BATCH" d'une puissance époustouflante Nouvelles options utiles de sauvegarde d'images ou d'AVI après registration Réalignement instantané avec drizzle Un module d'ondelettes plebiscité d'une richesse incomparable

#### LIMITATIONS (fonctions disponibles dans RegiStax5)

Plus de support des images RAW-APN et diminution de la taille d'image acceptable à ~3000 x 2000 Plus de conversion automatique ou manuelle des RAW-APN vers PNG 16 bits Pas de boite de sélection de taille spécifique Plus de création d'image de référence mais ouverture possible Plus de recherche automatique de météores ou de satellites si début avec nombreuses images noires Plus de préfiltre "Gradient" en couleurs verte / rouge Sauvegarde des images alignées : AVI uniquement

# Page I : Chargement / Alignement

Menu Chargement / Outils / Paramètres / Pause & Arrêt / A propos /Nombre de CPU

Menu déroulement des opérations : Alignement, empilement, traitement

Boutons des étapes de chaque opération Le soulignement en vert représente le choix proposé (mais non obligatoire)

Paramétrage des points d'alignement

Paramétrage de l'alignement

Paramétrage de la limitation du nombre d'images

Barre de déplacement dans les images

Barre de progression des tâches et d'infos du pixel sous la souris

Infos sur les images ou les vidéos chargées

Zone des coches optionnelles

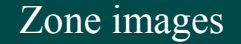

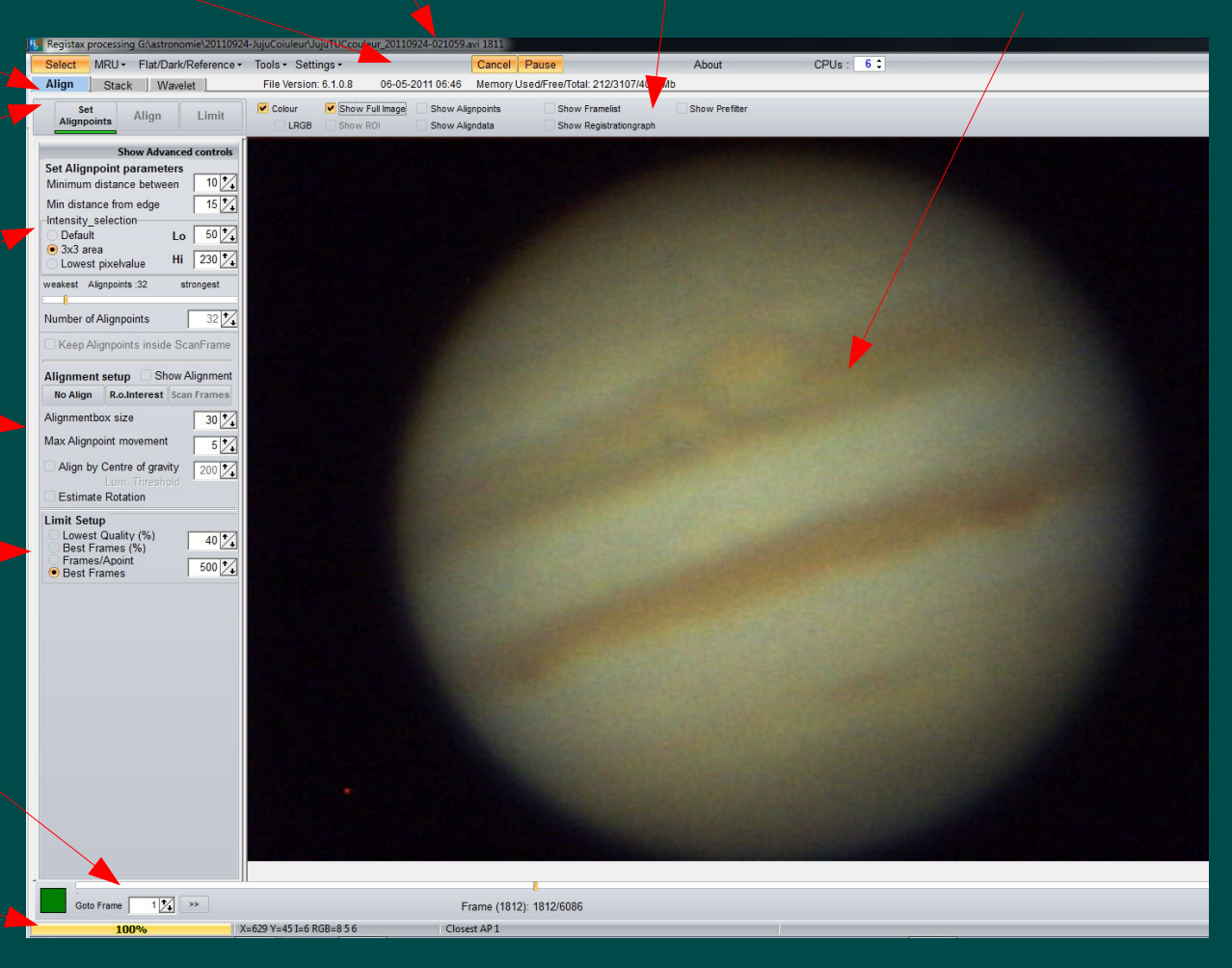

### **Options avant l'ouverture des fichiers**

**Nouveau : Processing area (Zone de calculs) :** Spécialement étendue jusqu'à 2048 x 2048 pour le traitement sans lignes d'artefacts du Soleil en HAlpha.

| et | tings <del>•</del>              | Cance         | I Pause  |            |
|----|---------------------------------|---------------|----------|------------|
|    | Automatic Processing            | •             | Align to | o Wavelet  |
|    | Autodetect Colour/BW            |               | Align to | o Stack    |
|    | Processing Area 512             | •             | Stack    | to Wavelet |
|    | Luminance Setting               | $\rightarrow$ |          |            |
|    | Stretch FIT/TIFF Always Ask     | •             |          |            |
|    | Keep SER-bitdepth               |               |          |            |
|    | Show Advanced Controls          |               |          |            |
|    | Play Sounds                     |               |          |            |
|    | Swap Red/Blue Channel           |               |          |            |
|    | Wait when loading a single imag | ge            |          |            |
|    | Maximize during messages        |               |          |            |
|    | Check for RegiStax Update       |               |          |            |
|    | Layouts                         | •             |          |            |
|    | Set Skin                        | ÷             |          |            |
|    | Save to Subdir Subdirname       |               |          |            |
|    | Bias sutract                    | 0 +           |          |            |

Keep SER-bitdepth (Conservation de la dymanique des fichiers SER) : Evite les précédents problèmes surtout avec les films couleurs

Show advanced control (Affiche ce message dans la page d'alignement et d'autres) : Options très pointues concernant la gestion des points d'alignement)

#### **Options conservées (par rapport à RegiStax5) :**

Automatic Processing : RegiStax6 passe ou non automatiquement d'une page à l'autre Debayer : Option déplacée dans les préfiltres ("Show Prefilter" zone des coches). Autodetect Colour/BW : Si trois couches (RVB) différentes → traitement en couleurs Luminance Setting (Réglage de la Luminance) : Pour les images couleurs uniquement. RegiStax utilise à certains moments du traitement la luminance calculée à partir de ce groupe de paramètres. Stretch FIT/TIFF (Etalement de l' histogramme pour les images TIFF, FIT et RAW) : Si cette option est utilisée, RegiStax recherche la valeur maximale M de luminosité de la première image et place le maximum envisagé à la valeur 2^M dans l'histogramme.

**Play Sounds (Jouer un son) :** Avertissement de l'achèvement d'un traitement ou lors d'une demande d'intervention de l'utilisateur.

Swap Red/Blue Channel (Permutation des couches Rouge et Bleue) : Option utile principalement pour le traitement des photos couleurs (paysages avec ciel bleu) réalisées avec un filtre proche-infrarouge et un APN avec filtre anti IR enlevé. Note : faire ALT-clic sur de l'herbe pour caler ensuite la balance des blancs. Wait when loading a single image (Attente lors du chargement d'une image unique) : Ceci permet d'affiner les options (région d'intéret "ROI" par exemple) au lieu de lancer directement le traitement. Maximize during messages (Arrêt en cas de message) : Etre averti de la moindre anormalité. Attention, ceci arrête le déroulement des opérations jusqu'à votre intervention (Ne pas cocher pour un travail de nuit en votre absence !).

**Bias substract (Soustraction d'un bias) :** Permet en mettant une valeur assez élevée (100-300) de minimiser l'impact des lignes de bruit vidéo en diagonale que l'on a avec certaines caméras.

# Ouverture (simplifiée) des vidéos

(AVI, Y800, SER, codecs sans perte comme HuffYUV(x64) , Lags ... si installés, MPEG) ... RegiStax est très ouvert aux différents formats et CODEC !

| 2001111       | : 🜗 SunHa           |                             |                         | •      | size: 1280x 1024 fr: 54 DIB vids 202Mb |
|---------------|---------------------|-----------------------------|-------------------------|--------|----------------------------------------|
| Recent Places | SunHA<br>PL1M_00000 | SunHA<br>AVI PL1M_00001.AVI | SunHA<br>PL1M_00002.AVI |        |                                        |
| INCLIVOIR     | File name:          | SunHA PL1M_00002.AV         | 1 🗾                     | Open   |                                        |
|               |                     |                             |                         | C 1    |                                        |
|               | Files of type:      | Video and Mpeg (*.avi *.    | mpg *.mpeg)             | Cancel |                                        |

Cette opération est désormais beaucoup plus simple ! Si l'image apparaît dans la colonne de droite c'est que le type de fichier est reconnu ...

Note : un gigantesque fichier pourrait bloquer RegiStax. Si cela arrive, le déplacer avant de relancer le programme !

## **Ouverture des fichiers Bitmap**

BMP, FIT, JPG, TIFF, PNG et RFL (RegiStax Frame List) ... RAW-APN exclus

Framelist -

Load

| 😵 RegiStax                                                           | : V6                                                          |                                                                                                    | 1.00                          |                      |                                                                                     |             |
|----------------------------------------------------------------------|---------------------------------------------------------------|----------------------------------------------------------------------------------------------------|-------------------------------|----------------------|-------------------------------------------------------------------------------------|-------------|
| Select                                                               | MRU - Flat/Dark/Referen                                       | ce • Tools • Settings •                                                                                                    | Cancel Pause                  | Abou                 |                                                                                     |             |
| Align                                                                | Stack Wavelet                                                 | File Version: 6.1.0.8 06-05-20                                                                                                    | 011 07:46 Memory Used/Free/To | otal: 60/3589/4096Mb |                                                                                     |             |
|                                                                      | Open file(s)                                                  | Witness Street Section                                                                                                    | -                             |                      |                                                                                     |             |
| Alig                                                                 | Look in: 🕕 Jupiter                                            | - ← (                                                                                                    | È 💣 🃰 🔹                       | Image :640x480 8 bit |                                                                                     |             |
| Set Al<br>Minim<br>Min di<br>Intens<br>© Dei<br>3x3<br>Lov<br>weakes | Recent Places<br>Desktop<br>Libraries<br>Computer<br>Computer | omp Jupiter_G.bmp Jupiter_R.bmp                                                                                                    |                               |                      | Check all                                                                           |             |
|                                                                      | Network<br>File name:                                         | Jupiter_R.bmp                                                                                                    | ▼ Open                        |                      | Check none                                                                          | Sor         |
| No A                                                                 | Files of type:                                                | Still frame(s) (*.bmp)<br>Video and Mpeg (*.avi *.mpg *.mpeg)                                                                                                    | ✓ Cancel                      |                      | Empty List                                                                          | Q-Sa        |
| Max Align                                                            | by Centre of gravity                                          | Still frame(s) (* fit)<br>Fit frame(s) (* fit)<br>Still frame(s) (* jpg)<br>Tilf frame(s) (* jpg)<br>Tilf frame(s) (* png)<br>LuCam recorder SER (*.ser)<br>RegiStax Framelist |                               |                      | <ul> <li>✓ Jupiter_G.bm</li> <li>✓ Jupiter_R.bm</li> <li>✓ Jupiter_B.bmp</li> </ul> | p<br>p<br>p |

La dynamique des images est respectée (max. 16 bits).

Une «RegiStax Frame List » est une liste d'images que l'on veut pouvoir charger d'un seul clic à plusieurs reprises. Après chargement d'une série d'images ont peu créer ce fichier .RFL en cliquant sur "Show Framelist" dans la barre des coches ... Voir diapo sur cette option.

# Couches (L), R, V\*, $B \rightarrow$ couleurs

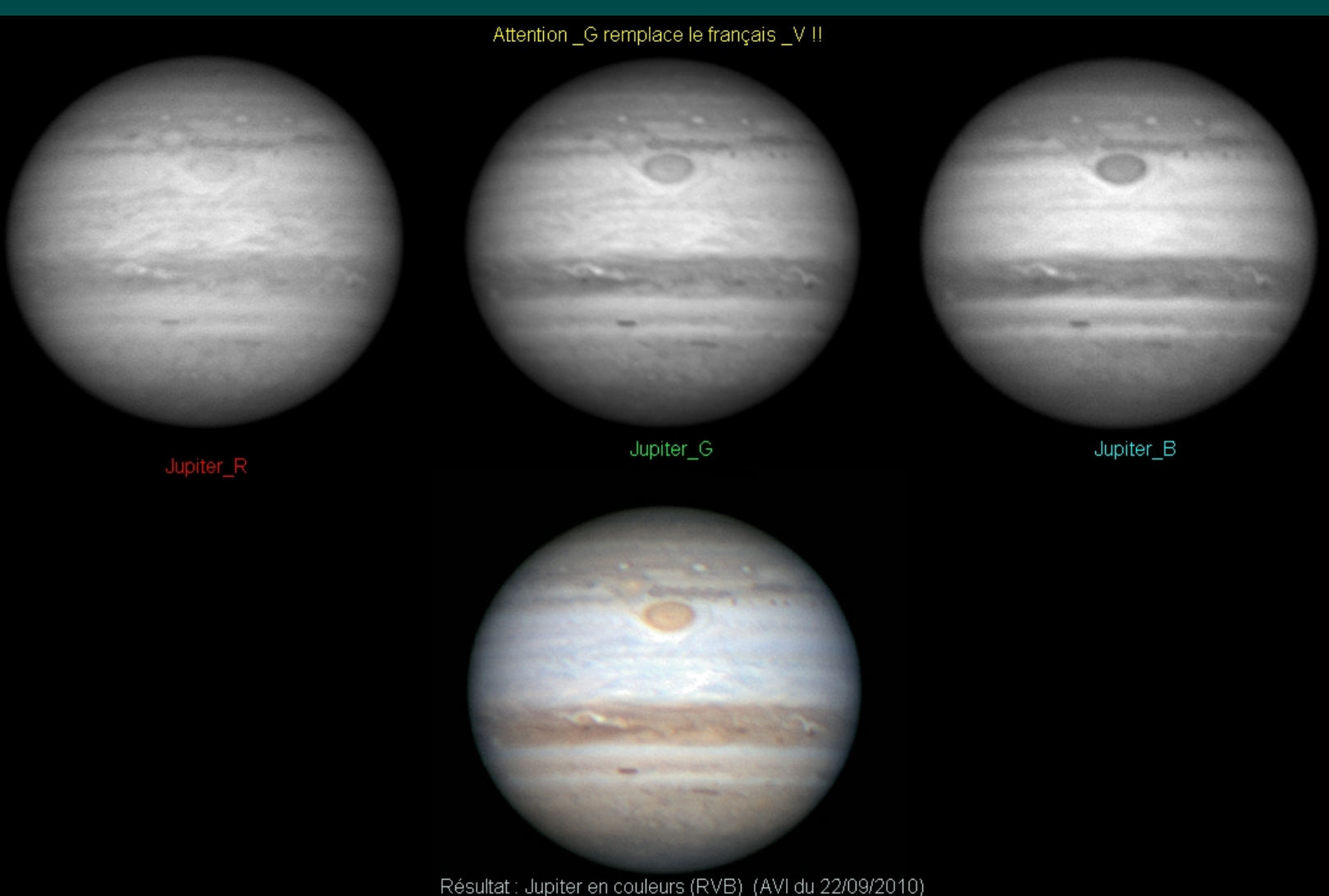

A partir d'images monochromes acquises avec filtres RVB le résultat est en couleurs ! La diapositive suivante explique comment procéder...

\*Attention la lettre G (et pas V) est utilisée dans RegiStax

# (L), R, V, B $\rightarrow$ image couleur

| 🛗 Open file(s)                                                                                         |                |                         |                         |        | <b>x</b>             |
|----------------------------------------------------------------------------------------------------|----------------|-------------------------|-------------------------|--------|----------------------|
| Look in:                                                                                               | \mu RCE2010    |                         | - 🗧 📩 👘 📰               | •      | Image :360x324 8 bit |
| Recent Places<br>Recent Places<br>Desktop<br>Libraries<br>Libraries<br>Computer<br>Computer<br>Network | Jupiter_B.png  | Jupiter_G.png           | Jupiter_R.png           |        | Rien de montrer      |
|                                                                                                    | File name:     | "Jupiter_R.png" "Jupite | r_B.png" "Jupiter_G.png | Open   |                      |
|                                                                                                    | Files of type: | Png frame(s)(*.png)     | •                       | Cancel |                      |
|                                                                                                    |                | Open as read-only       |                         |        |                      |

#### Sélectionner (Nom\_L) + Nom\_R + Nom\_G + Nom\_B et faire "Open"

| Show Advanced of             | ontrols |                                                                                                    |
|------------------------------|---------|----------------------------------------------------------------------------------------------------|
| Set Alignpoint parameters    |         |                                                                                                    |
| Minimum distance between     | 10 1    |                                                                                                    |
| Min distance from edge       | 10 7    |                                                                                                    |
| Intensity selection          |         | Contraction of the second                                                                                                    |
| Default                      | 50 1    | Contraction of the                                                                                                    |
| • 3x3 area                   |         |                                                                                                    |
| Lowest pixelvalue Hi         | 230     |                                                                                                    |
| weakest Alionpoints 80 strop | ngest   | and the second second se                                                                                                    |
|                              |         |                                                                                                    |
| Number of Alignation         |         |                                                                                                    |
| Number of Alighpoints        |         |                                                                                                    |
| Keep Alignpoints inside Scan | Frame   | - Contraction of the local division of the local division of the l |
|                              |         |                                                                                                    |
| Alignment setup 🗌 Show Alig  | gnment  |                                                                                                    |
| No Align R.o.Interest Scan F | rames   |                                                                                                    |
| Alignmenthey size            |         |                                                                                                    |
| Alighthenibox size           | 30      |                                                                                                    |
|                              |         |                                                                                                    |
| Goto Frame 1 🔩 >>            |         | Frame (1): 3/3                                                                                                    |
|                              |         |                                                                                                    |

Curseur "limit " bien sûr complètement à droite puis clic sur le bouton "Limit" ! L'image couleur apparait dès le stack. Ici passage à l'étape suivante (page traitement) : légères ondelettes, alignement RGB, balance des blancs auto, étalement histogramme.

Le traitement LRVB se fait de manière identique ...

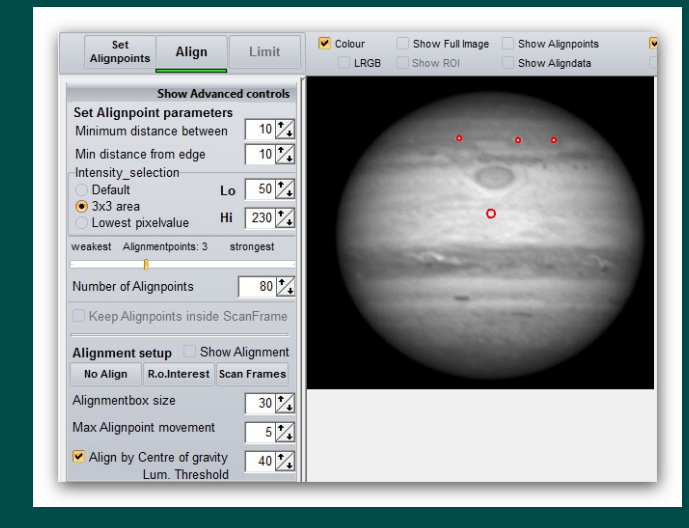

#### Alignement avec 2-3 P.A. + Centre de gravité

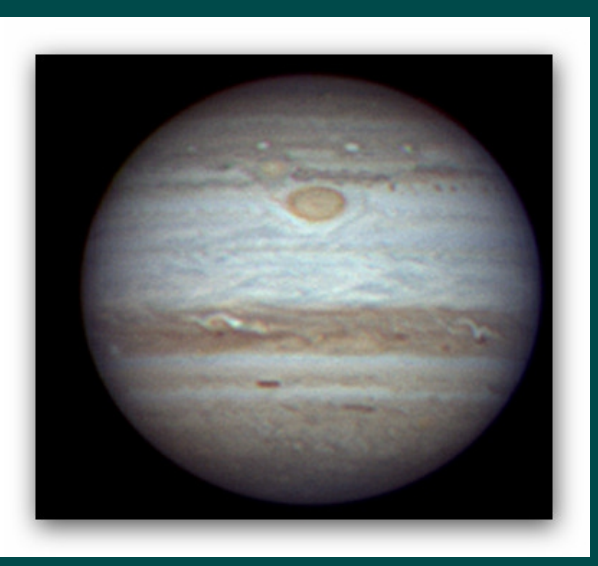

**RCE 2012** 

## MRU/PLU/Noirs/Réference (id. RegiStax5)

| IRL | J.+ | Proj  | ect - |      | Flat/ |  |
|-----|-----|-------|-------|------|-------|--|
|     | 1   | video | 001   | 2 10 | )-11- |  |
|     | 2   | video | 0000  | 3 10 | )-11- |  |
|     | 3   | VIDE  | 0001  | 4 1  | 0-11  |  |
|     | 4   | VIDE  | 0001  | 131  | 0-11  |  |
|     | 5   | VIDE  | 0000  | 08 1 | 0-11  |  |
|     | 6   | VIDE  | 0000  | 06 1 | 0-11  |  |
|     | 7   | VIDE  | 0000  | )5 1 | 0-11  |  |
|     | 8   | VIDE  | 0001  | 4 1  | 0-11  |  |
|     | 2   | VIDE  | 0001  | 131  | 0-11  |  |
|     | 10  | VID   | EOOO  | 010  | 10-1  |  |

| Flat/Dark/Reference | •   | Image  |
|---------------------|-----|--------|
| Load Darkframe      |     |        |
| Use Darkframe       |     |        |
| Use Raw-Darkfi      | rar | me     |
| Create Darkframe    | e   |        |
|                     |     | 1.00 韋 |
| Load Flatfield      |     |        |
| Use Flatfield       |     |        |
| Create Flatfield    |     |        |
| Load Referencefr    | ar  | ne     |
| Use Reference       |     |        |

**MRU :** Ce bouton montre les dix derniers vidéos que l'on peut instantanément recharger sans être obligé de les retrouver. En cas de séries d'images, il faudra avoir préalablement sauvegardé une liste au format « RegiStax Frame List » .

#### PLU "Flat" / Image de noir "Dark" / Reference :

**Charger une image de noir "Load Darkframe" :** Ce choix vous permet de sélectionner une image de noir. Utiliser (« Use ») cette image sera automatiquement sélectionné et affichera son nom. On peut cependant plus tard la dé-sélectionner. Charger une image de noir RAW : Utile pour les webcams en mode RAW Créer une image de noir « Create darkframe » : Empile une série d'images de noir brutes sans alignement.

**Contrôle numérique :** Si on choisit une valeur < 1, l'effet de l'image de noir est diminué en fonction.

PLU « Flat Field »: Charger, utiliser ou créer une Plage de Lumière Uniforme. Image de Référence externe : On va pouvoir charger une image résultat non recadrée, BMP ou PNG (au même format que les autres ) comme image destinée uniquement à recevoir les points d'alignement ( désormais appelés P.A.).

# Région d'intérêt "ROI"

Show Full Image

Colour

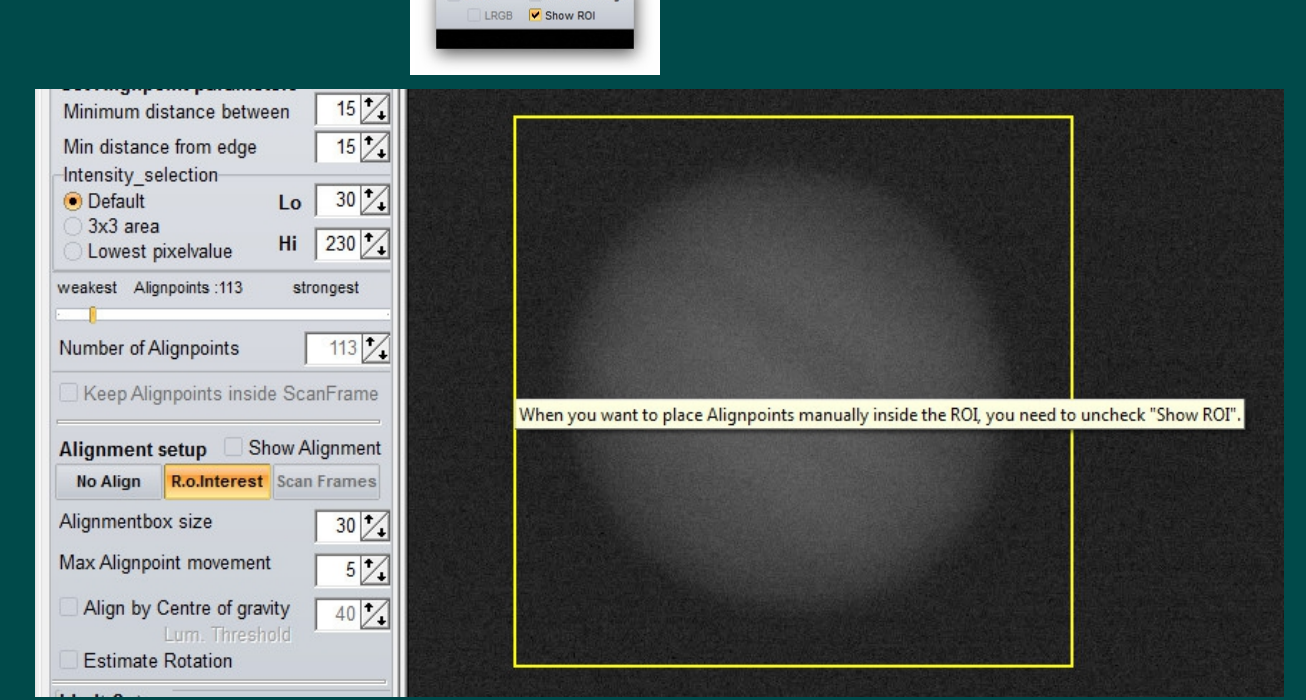

Important : Ne pas la choisir trop serrée !

Note :

**Scan Frames** 

permet de voir

sur la partie

commune à tout

l'AVI ou aux

importées...

Définir - en tirant les côtés jaunes à loisir - une telle région qui va suivre l'objet permet :

- de gagner du temps de traitement pour les images planétaires,
- de créer plus tard un nouvel AVI aligné et de taille disque bien inférieure,
- d' éviter des zones de l'image qui pourraient gêner la registration.

Pour placer des points d'alignement à l'intérieur, décocher d'abord «Show ROI». La "ROI" sera utilisée bien qu'invisible ! Un clic sur le bouton "R.o.Interest" efface la "ROI".

Pour une

compatibilité

avec les codecs

vidéo

compressés

choisir une taille

de ROI aux cotés

divisibles par 4

### Mise en place et Paramètres des points d'Alignement 1/3

Distance mini entre les points (ne pas la faire trop petite pour les grandes surfaces comme la granulation solaire)

Distance mini des bords

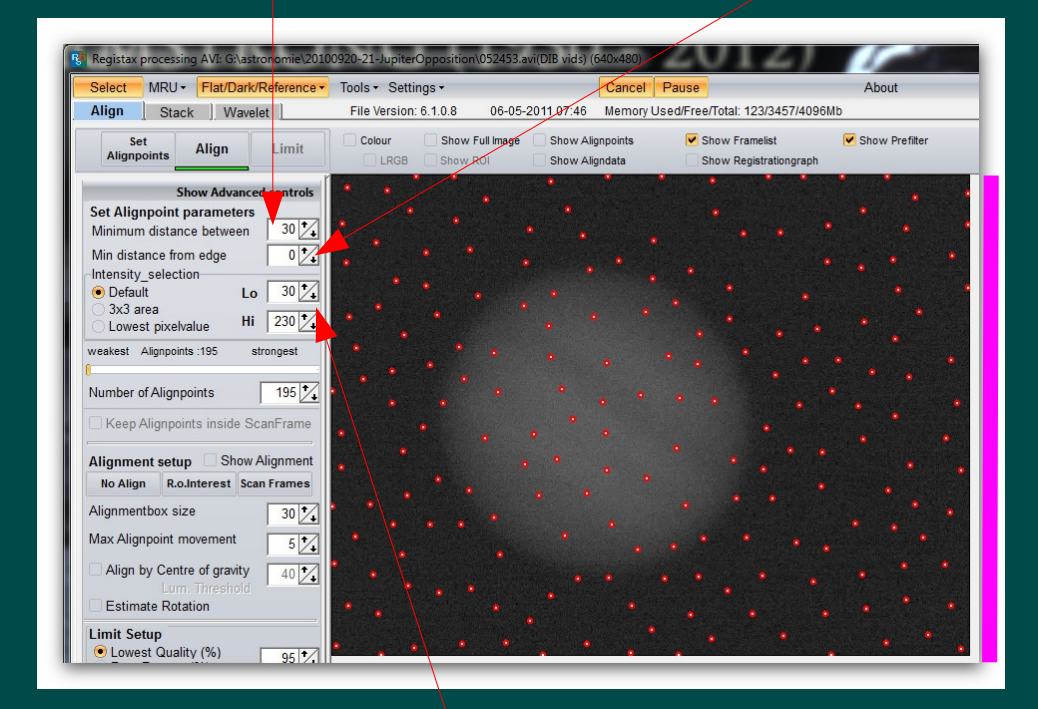

Intensités minimum / maximum prises en compte

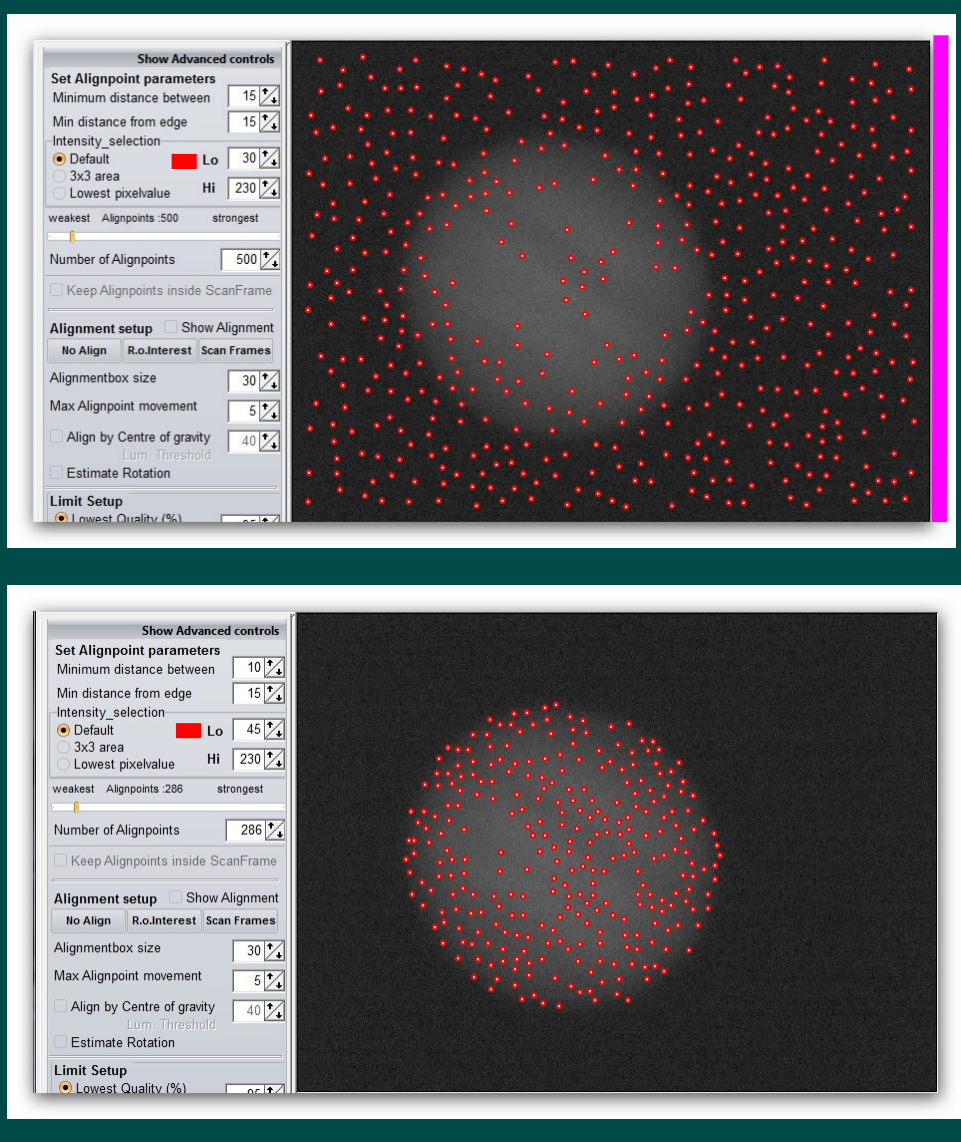

On peut utiliser « Set Alignpoints » autant de fois que l'on veut ... mais attention cela entraîne la perte des points P.A manuels !

**RCE 2012** 

### Mise en place et Paramètres des points d'Alignement 2/3

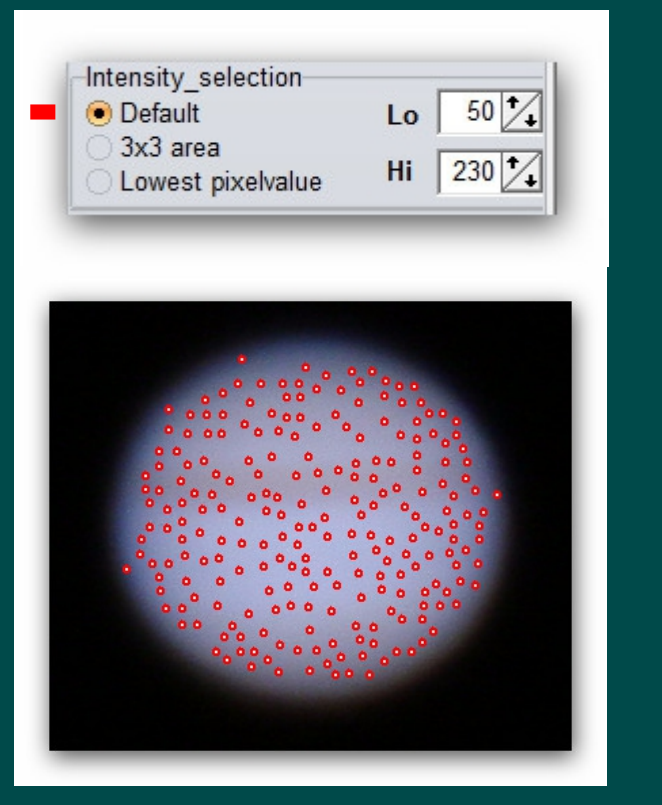

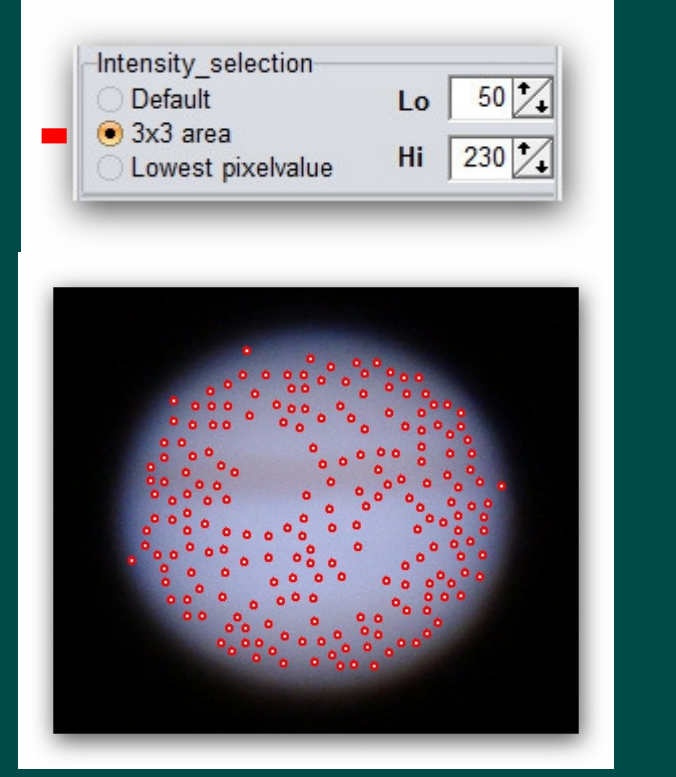

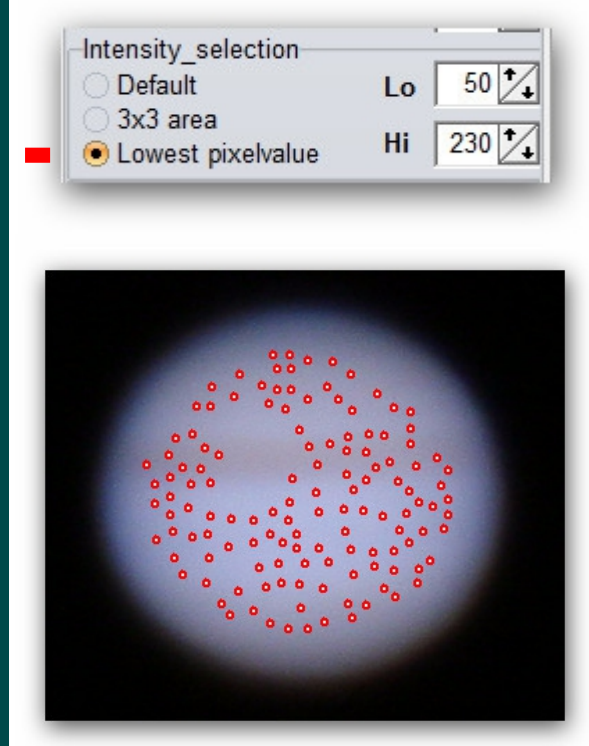

Zone de 48 x 48 pixels

Zone de 3 x 3 pixels

Pixel le plus sombre de la zone de 48 x 48

Un point d'alignement ne sera généré que si l'intensité est entre Bas / Haut (Lo / Hi)

#### Points P.A. manuels :

Mise en place : clic gaucheSuppression\* : clic droitÉlimination des points d'alignement voisins : clic droit maintenu avec déplacement souris<br/>"Très utile pour éliminer des P.A. qui viendraient se placer sur des poussières !

### Mise en place et Paramètres des points d'Alignement 3/3

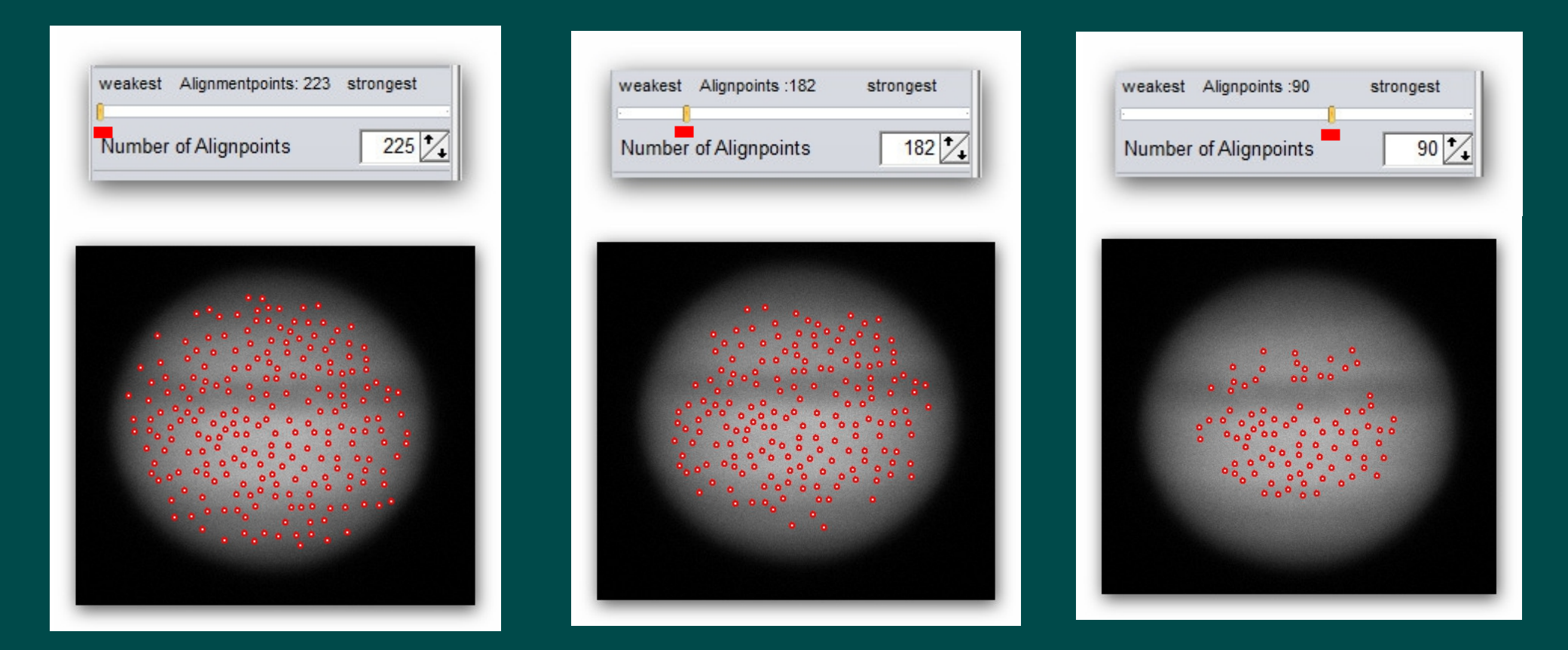

La position du curseur (mémorisée) montre la « force » des points d'alignement que l'on a conservé ... à gauche tous, au milieu un peu moins et à droite ceux déjà forts.

La présence de nombreux P.A. sur des zones sans contraste ni détails doit vous inciter à réduire leur nombre de façon importante (si le résultat final n'est pas à la hauteur) voir d'en placer un nombre limité manuellement et sur des zones bien sélectionnées !

### Réglage de l'Alignement

Pas d'alignement on passe directement à la page suivante (conversion des fichiers .SER en .AVI par exemple)

> Taille de la boite entourant chaque point (comme dans RegiStax5)

Limitation en pixels du déplacement possible d'un P.A.

Alignement par centre de gravité (presque comme dans RegiStax5 car ne supporte pas d'image noire en début de fichier ... il faut pouvoir poser au moins un P.A.)

> Si coché, les deux premiers points posés manuellement vont permettre une tentative d'estimation de la rotation entre les images ...

Détermination de la valeur minimale des pixels participant au centre de gravité Scan rapide en utilisant 5 P.A. Automatiques ... La boite jaune qui apparait montre la zone commune de toutes les images ...

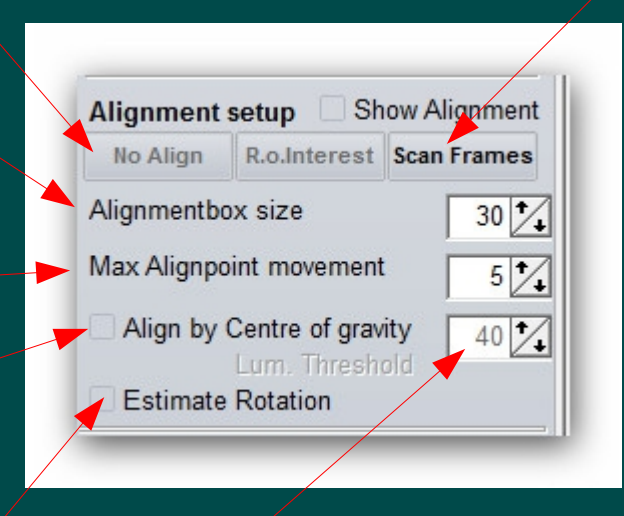

# Les préfiltres

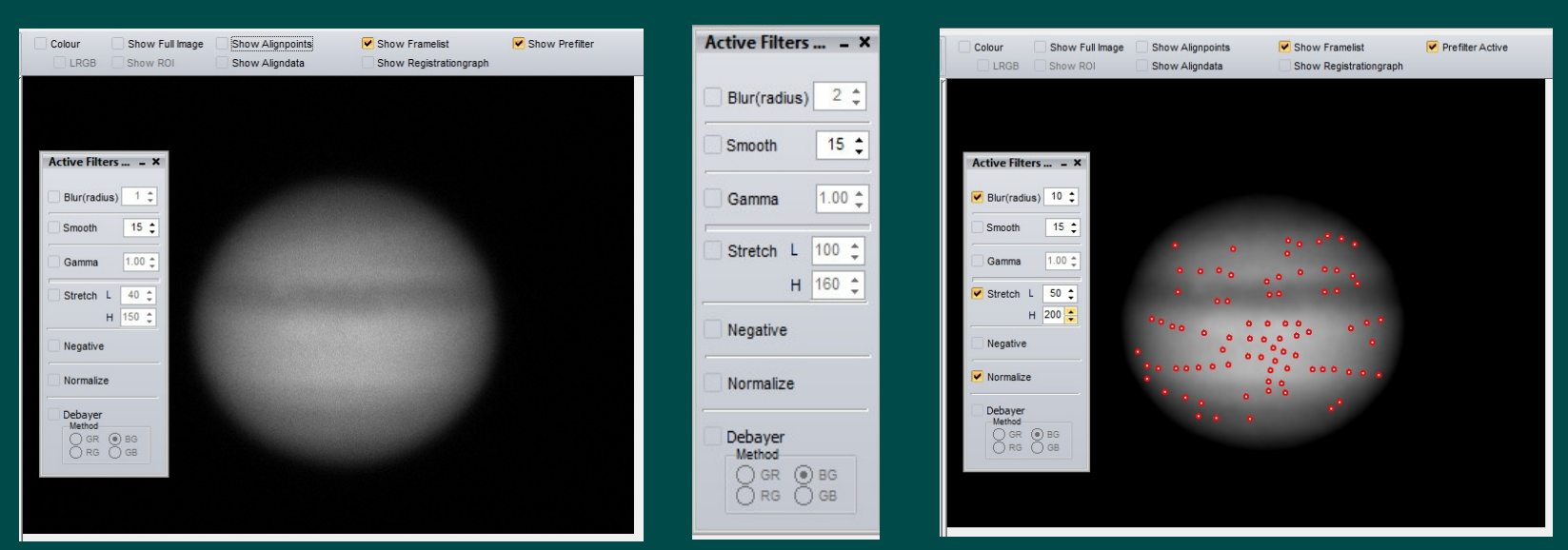

#### Différents préfiltres, à n'utiliser que si l'alignement normal n'est pas bon, sont disponibles :

Blur (Flou) : Smooth / Normalize : Gamma : Stretch (histogramme) : utile pour une vidéo très bruitée ... des P.A. pouvant se placer sur du bruit ! utiles dans le cas d'une turbulence importante ou d'un ciel changeant modifie le gamma pour faciliter la disposition des P.A. pour donner du contraste à des objets particulièrement pâles (protubérances en H-Alpha)

Show Prefilter

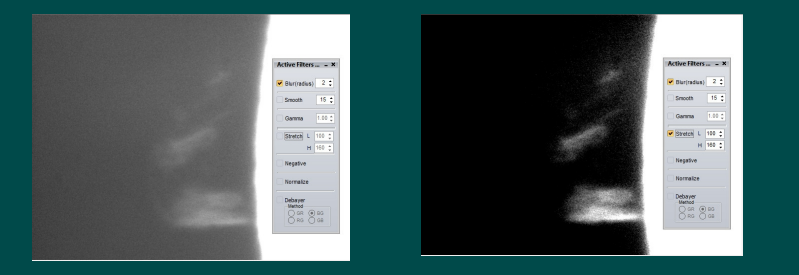

Negative : Debayer : transforme des zones sombres en zones claires. Cela peut faciliter parfois l'alignement. pour les images couleurs RAW des webcams ou caméras astronomiques

### Q-Save -> Calc après alignement ... Evolution de la qualité des images (1/2)

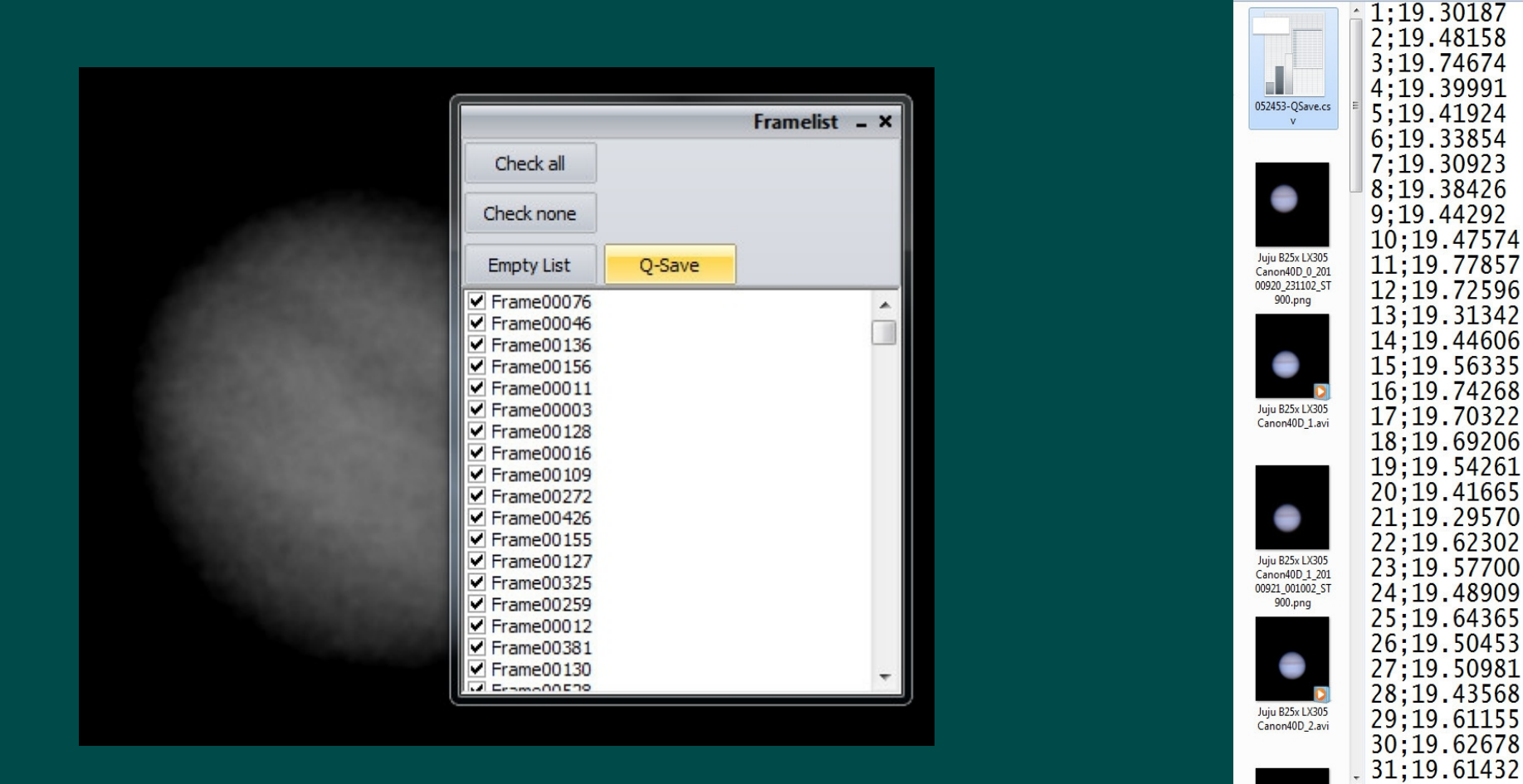

Pour essayer de trouver un "trou de turbulence" ou une période favorable dans les images acquises faire ceci : Après alignement cliquer sur "Show Framelist" puis sur Q-Save. Un fichier formaté " N° d'image ; estimation de la qualité " compatible tableurs (.csv) est créé dans le même répertoire que le fichier d'origine ...

### Q-Save -> Calc après alignement ... Evolution de la qualité des images (2/2)

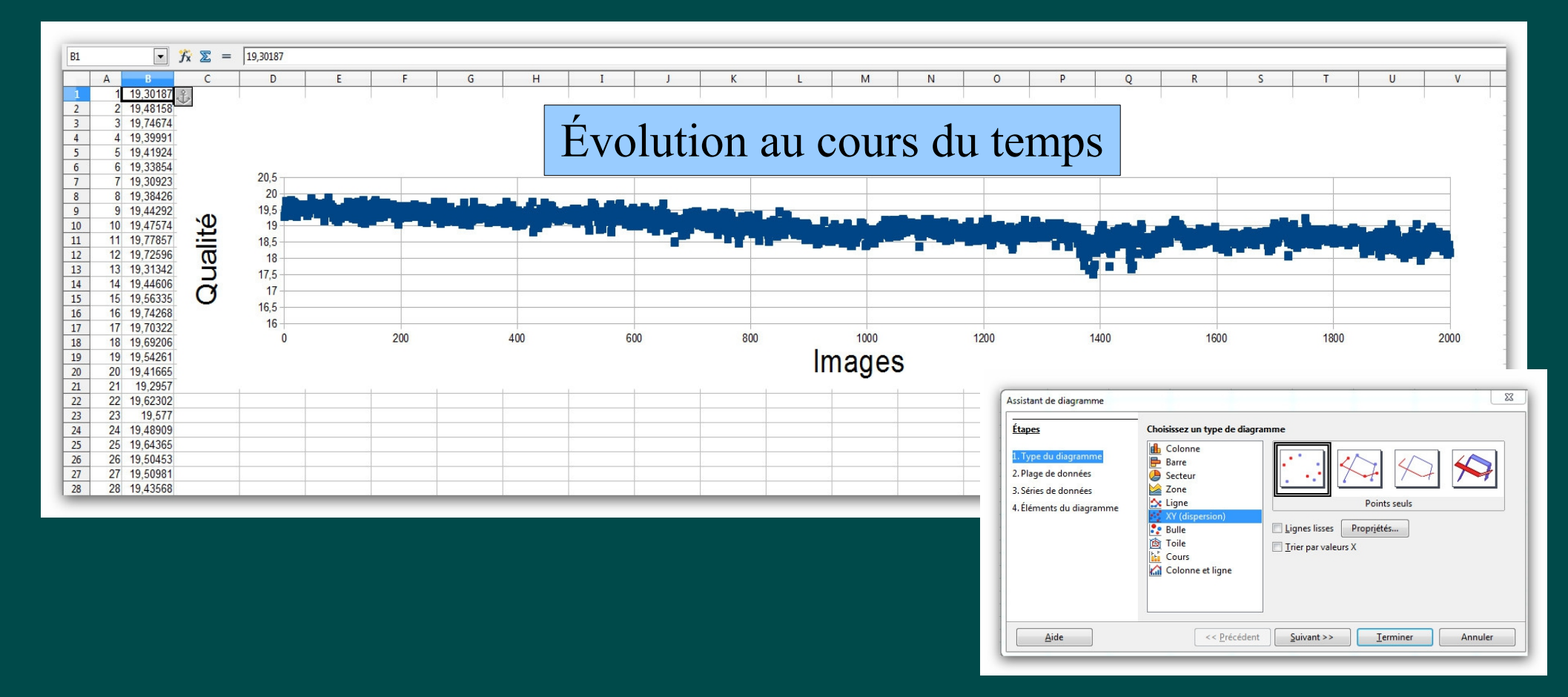

Importer ce fichier dans un tableur et créer un diagramme \* en choisissant dans l'assistant : XY Dispersion / Nuage de points. On voit par exemple ici que la qualité des images s'est dégradée régulièrement au cours de l'acquisition ... Peut être un problème de buée passé inaperçu !

\* Attention à la validité du point décimal dans votre système ('.' ou ', '?)!

# Sélection des meilleures images ... Bouton « Limit »

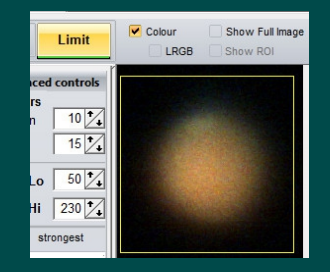

% du nombre total d'images ou nombre d'images

- les meilleures bien sûr ! -

Participant à chaque P.A.

Le nombre total d'images utilisées sera considérablement plus grand que cette valeur !

Seules les images ayant la meilleure qualité globale seront sélectionnées . Ici il s'agit d'images entières et non de parties d'images comme plus haut

Nombre d'images totales utilisées sera celui indiqué ici.

#### Deux méthodes de sélection : soit en % soit en absolu

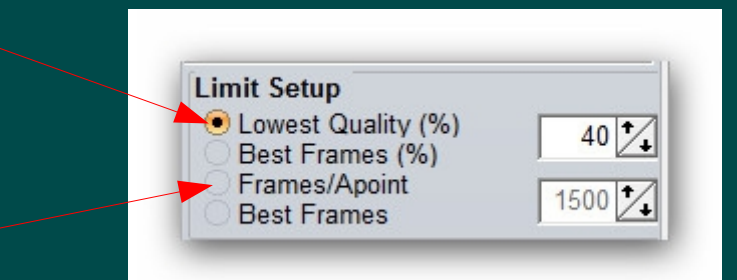

La position automatique du curseur reflète votre choix \*. Vous pouvez la modifier à loisir avant de cliquez sur le bouton

« Limit »

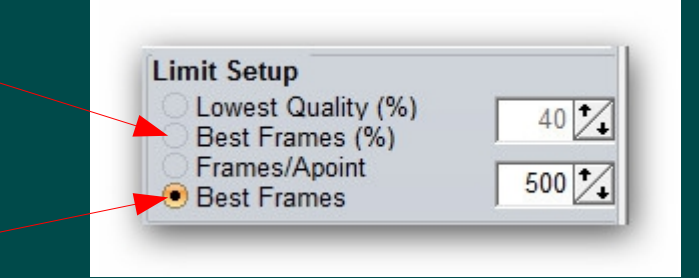

\* Si vous changez de bouton actif, changez ou retapez la valeur souhaitée sinon il n' y aura pas de prise en compte (le curseur ne bougera pas !

# Page II : Empilement "TGV" (Stack) 1/3

Boutons des étapes de chaque opération Le soulignement en vert représente le choix proposé (mais non obligatoire)

Pendant l'empilement, pour gagner du temps, la zone image reste noire

Options d'empilement :

- extension de la zone finale
- paramètres très avancés

Création d'AVIs alignés Voir diapositive suivante

\* Au sujet du drizzle : il a été souvent constaté que le drizzle suivi d'une légère réduction de la taille du résultat donne un bien meilleur résultat qu'un zoom sur une image empilée sans cette fonction ! Zone des coches optionnelles ... dont « Drizzle<sup>\*</sup> » (taille finale x 2)

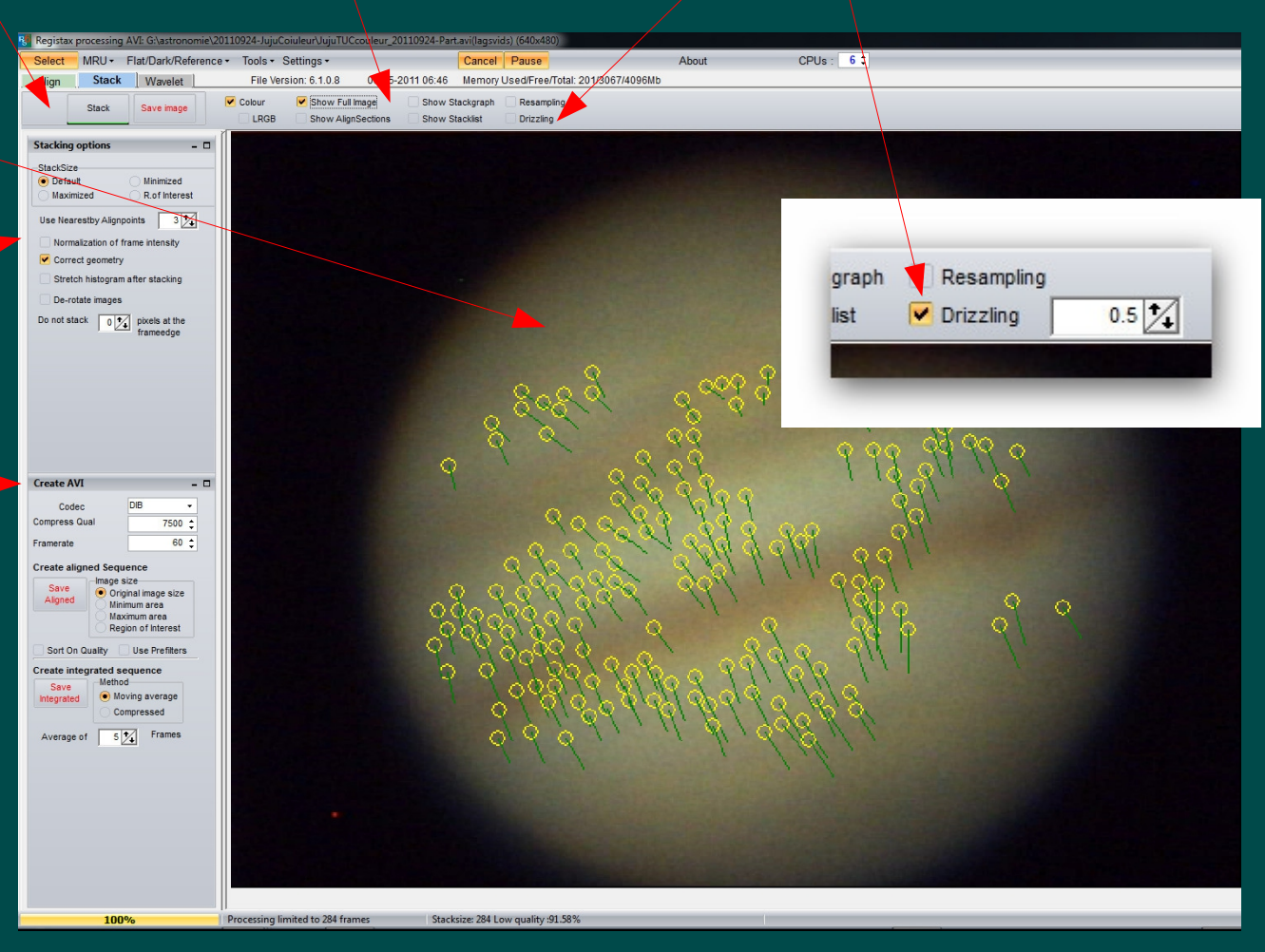

# **Empilement 2/3** Options

#### Format de la zone empilée

Par défaut : comme les images d'origine Minimized : zone commune à toutes les images Maximized : zone étendue à toutes les images quel que soit leur décalage ROI : zone définie comme ROI à l'alignement sinon comme par défaut

#### Normalisation de l'intensité

Si les images fluctuent beaucoup en intensité et que l'on n'utilise pas d'images entières à l'alignement, ceci peut être utile.

#### Étalement de l'histogramme

En cas d'images très sombres cette option met à 0 le pixel le plus sombre et à 255 le plus clair.

| Stacking options | s – 🗆              |
|------------------|--------------------|
| StackSize        |                    |
| 🖲 Default        | O Minimized        |
| Maximized        | O R.of Interest    |
| Use Nearestby A  | lignpoints 3 🕻     |
| Normalization    | of frame intensity |
| Correct geom     | etry 🔫             |
| Stretch histog   | ram after stacking |
| De-rotate ima    | ges                |
| Do not stack     | 0 1 pixels at the  |
|                  |                    |

#### De-rotation (expérimental)

Si la dérotation à été cochée à l'alignement l'empilement en tiendra compte sur 2 P.A.

#### Utilisation des P.A. voisins

Dans les versions précédentes ce facteur valait 1.

Dans RegiStax6, le calcul de déviation est bien plus complexe et fait à partir de 1 à 4 P.A. voisins (la valeur 3 étant une bonne base de départ).

#### Correction de la géométrie

Dans les versions précédentes la géométrie était basée sur l'image où étaient déposés les P.A. Maintenant - si coché - ce sera sur la position moyenne des P.A. !

#### Pas d'empilement aux bords

Les images ayant souvent des artefacts près des bords cette option permettra de ne pas empiler dans cette bande définie avec un nombre de pixels de 0-10

### **Empilement** <sub>3/3</sub> Création d'AVIs alignés —

DIB

Original image size

Maximum area

Moving average

Frames

Compressed

5 /

Region of Interest

Minimum area

- 0

7500 ‡ 60 ±

Create AVI

Codec

**Create aligned Sequence** 

Image size

Sort On Quality Use Prefilters

Create integrated sequence

Compress Qual

Framerate

Save

Aligned

Save

Integrated

Average of

Choix CODEC de compression

Choix vitesse (ima/s) du film sauvegardé

→ alignés avec différents recadrages

Lancement de la sauvegarde emplacement avec Windows explorer)-

→ alignés avec intégration

Augmentation du rapport S/B par la moyenne de paquets de N images consécutives. Le résultat est un film N fois plus court que l'original.

> Valeur de N-(1 .. 50)

Même format que l'original Zone commune à toutes les images Taille englobant toutes les images décalées ROI, région d'intérêt Non chronologique mais par qualité décroissante Effet des pré-filtres conservé

Augmentation du rapport S/B chaque image étant remplacée par la moyenne d'elle même et des N-1 images suivantes. Le film a le même nombre d'images que l'original (moyenne glissante).

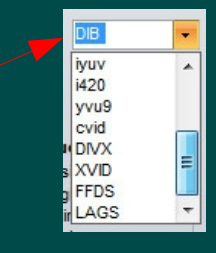

### **Empilement** <sub>3/3</sub> Création d'AVIs alignés —

DIB

Original image size

Maximum area

Moving average

Frames

Compressed

5 /

Region of Interest

Minimum area

- 0

7500 ‡ 60 ±

Create AVI

Codec

**Create aligned Sequence** 

Image size

Sort On Quality Use Prefilters

Create integrated sequence

Compress Qual

Framerate

Save

Aligned

Save

Integrated

Average of

Choix CODEC de compression

Choix vitesse (ima/s) du film sauvegardé

→ alignés avec différents recadrages

Lancement de la sauvegarde emplacement avec Windows explorer)-

→ alignés avec intégration

Augmentation du rapport S/B par la moyenne de paquets de N images consécutives. Le résultat est un film N fois plus court que l'original.

> Valeur de N-(1 .. 50)

Même format que l'original Zone commune à toutes les images Taille englobant toutes les images décalées ROI, région d'intérêt Non chronologique mais par qualité décroissante Effet des pré-filtres conservé

Augmentation du rapport S/B chaque image étant remplacée par la moyenne d'elle même et des N-1 images suivantes. Le film a le même nombre d'images que l'original (moyenne glissante).

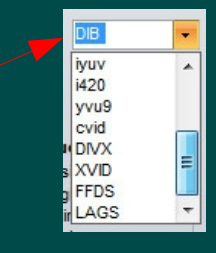

### Le DRIZZLE

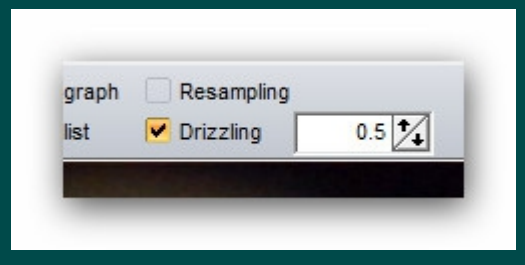

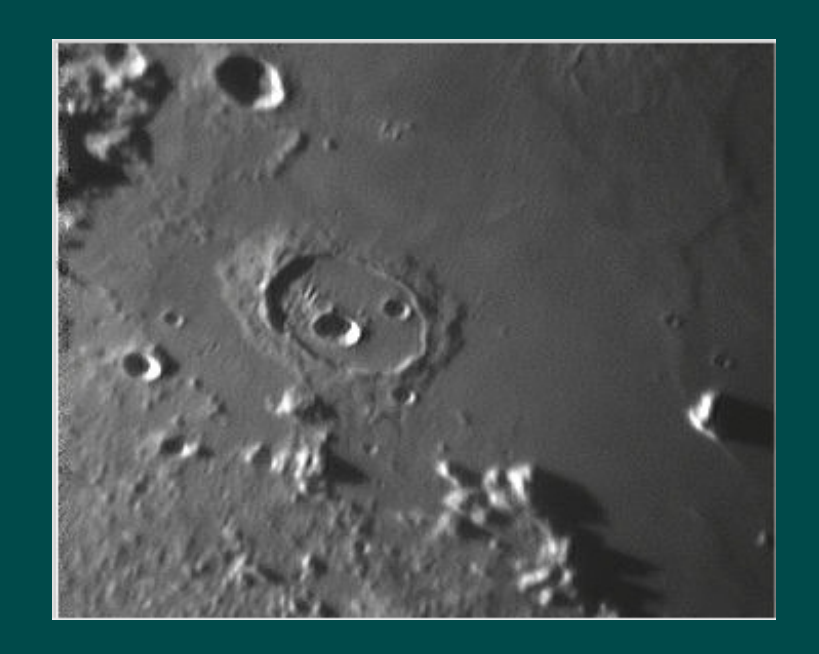

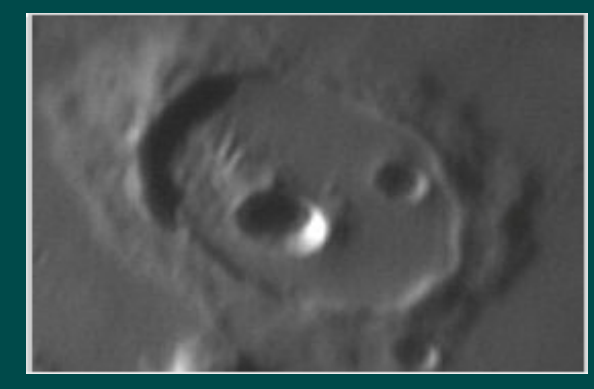

#### Le Drizzle permet d'agrandir une image (à partir d'AVI) sans perte de qualité, voir le contraire !

Le drizzle de Registax est limité à un redimensionnement de 2X. Une taille de pixel relatif de 50 % donne plus de détails (et plus de bruit sauf si beaucoup d'images). C'est donc une fonction à n'utiliser que lorsque l'AVI est formé de plusieurs milliers d'images ! Il n'est pas obligatoire de commencer par un empilement avec drizzle, on peut y revenir plus tard. A essayer : il arrive assez souvent que des images finales avec drizzle réduite de 50% soient plus fines et moins bruitées que leur équivalent sans drizzle !

# Page III : Traitement (Wavelet et Cie) 1/2

Ré-alignement avec cette image améliorée comme base

Remise à zéro des ondelettes

Calcul à chaque modification

Valeurs par défaut

Double - ondelettes !

C'est une façon toute nouvelle d'utiliser les ondelettes dans RegiStax, mimant une fonctionnalité équivalente d' IRIS. Si coché, la répartition habituelle de l'image sur les différentes couches d'ondelettes est basée à la fois sur les filtres de réduction de bruit « Denoise » et d'accentuation « Sharpen » et aussi sur la position du curseur.

Sauvegarde ou rechargement des paramètres d'ondelette

Appliquer à toute l'image

P.A.: Voir et aussi supprimer des P.A. (ALT Clic droit  $\rightarrow$  rouge) ou le/s remettre (ALT Clic gauche  $\rightarrow$  vert) problématiques cad provoquant des défauts, suivi d'un nouvel empilement très rapide avec « Stack Again » Voir la zone de travail

Nouveau : Réduction du bruit

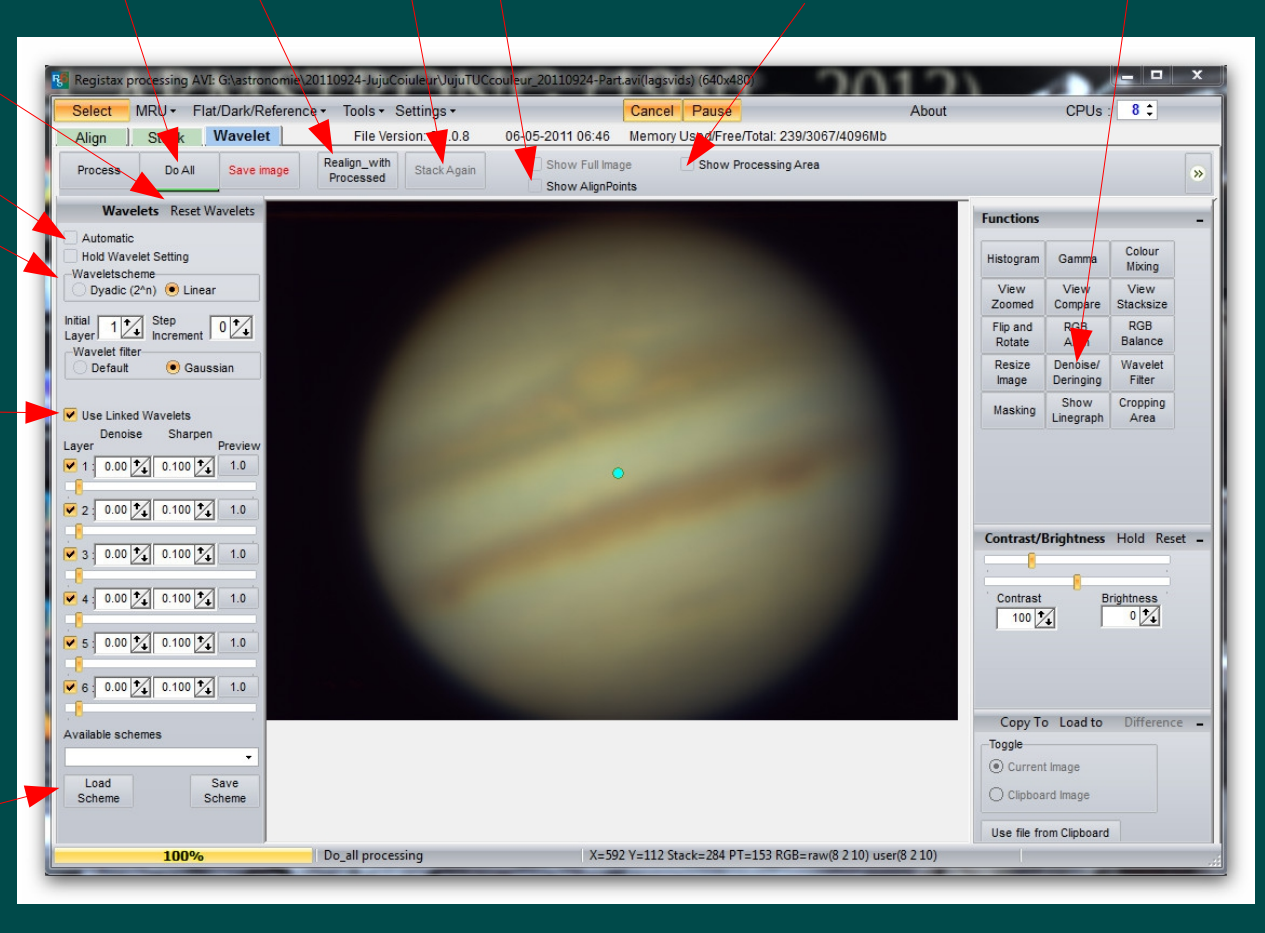

# Page III : Traitement (éclaté !!) 2/2

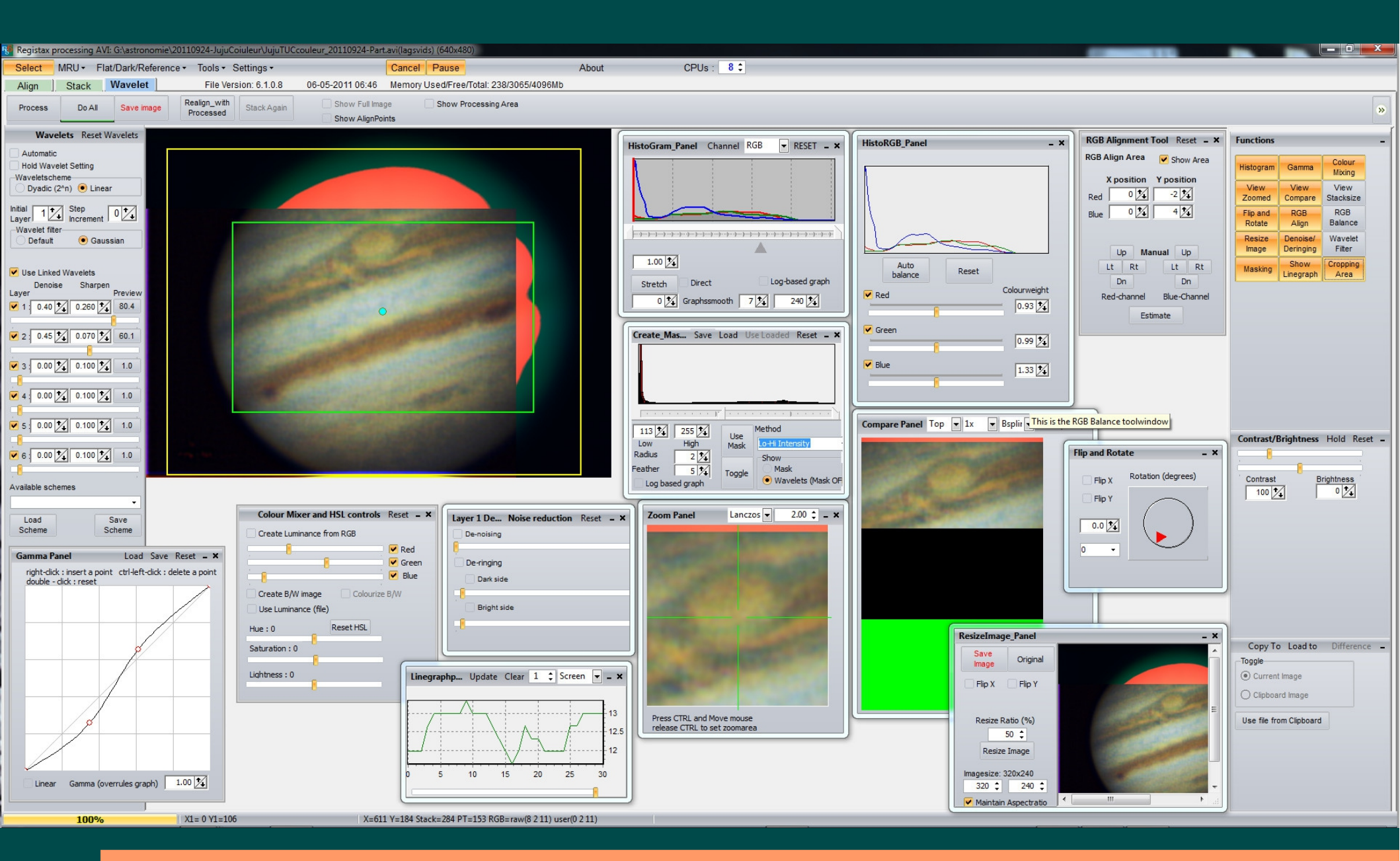

**RCE 2012** 

# Jouvence principale de 4 outils

Saturation: 0

Lightness: 0

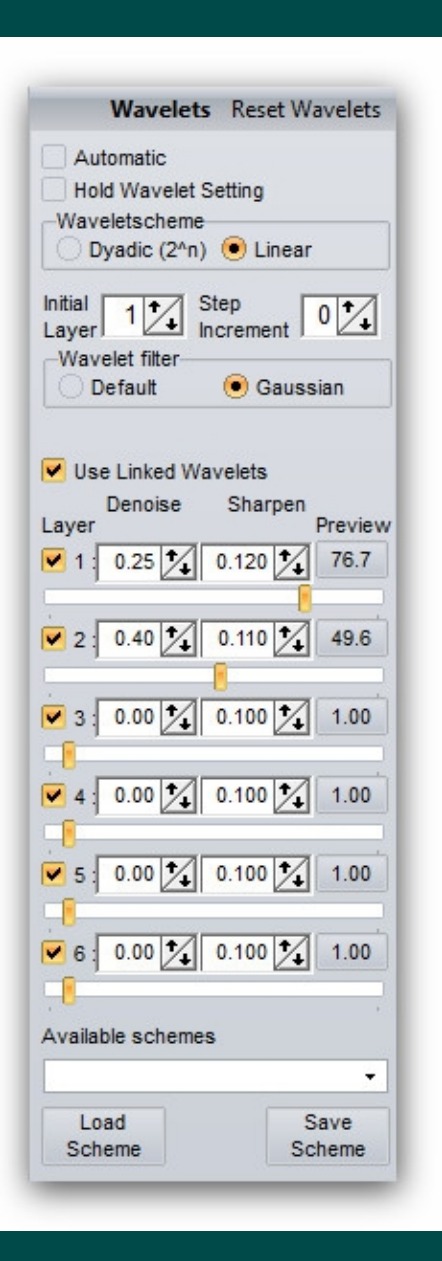

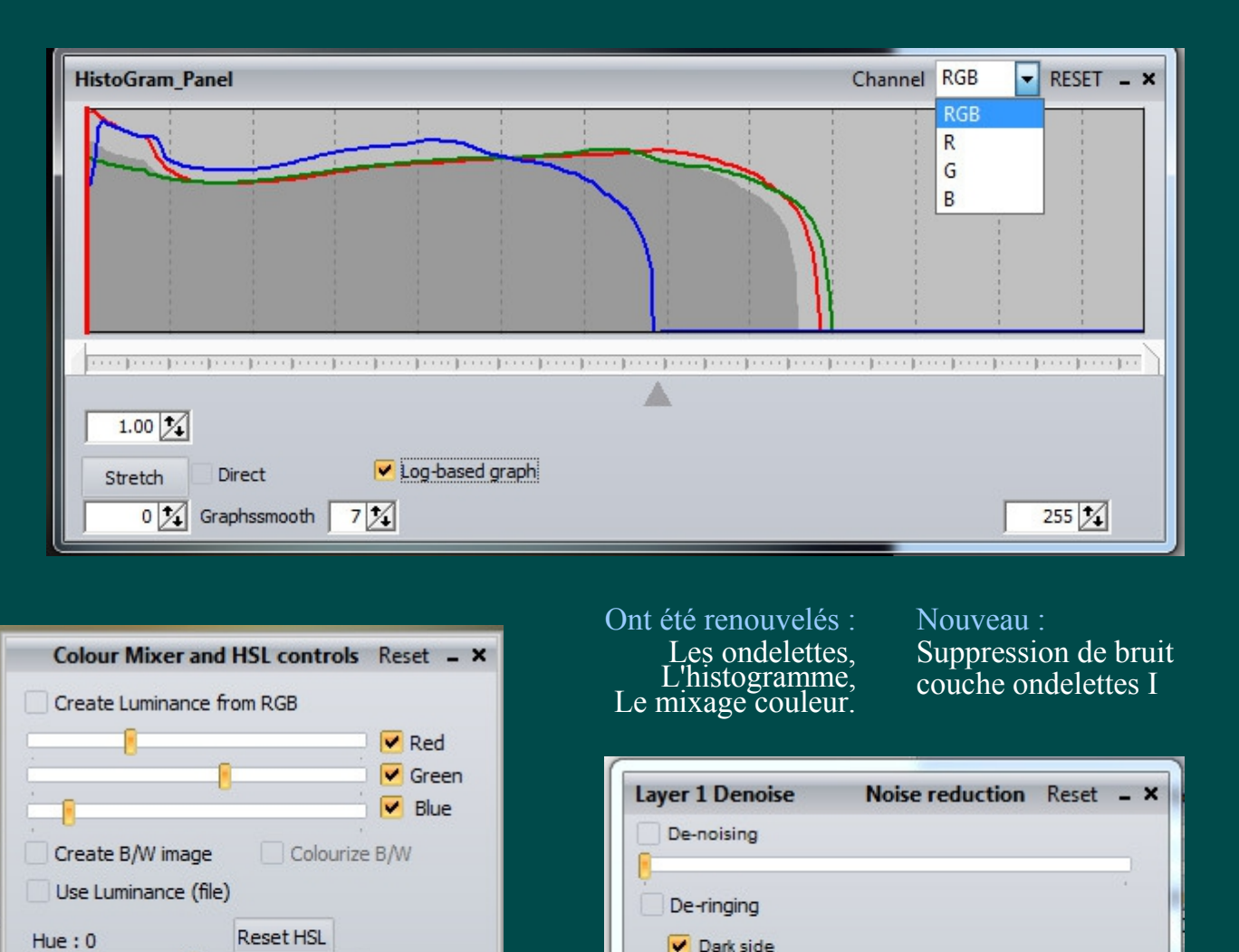

Bright side

### **Ondelettes**

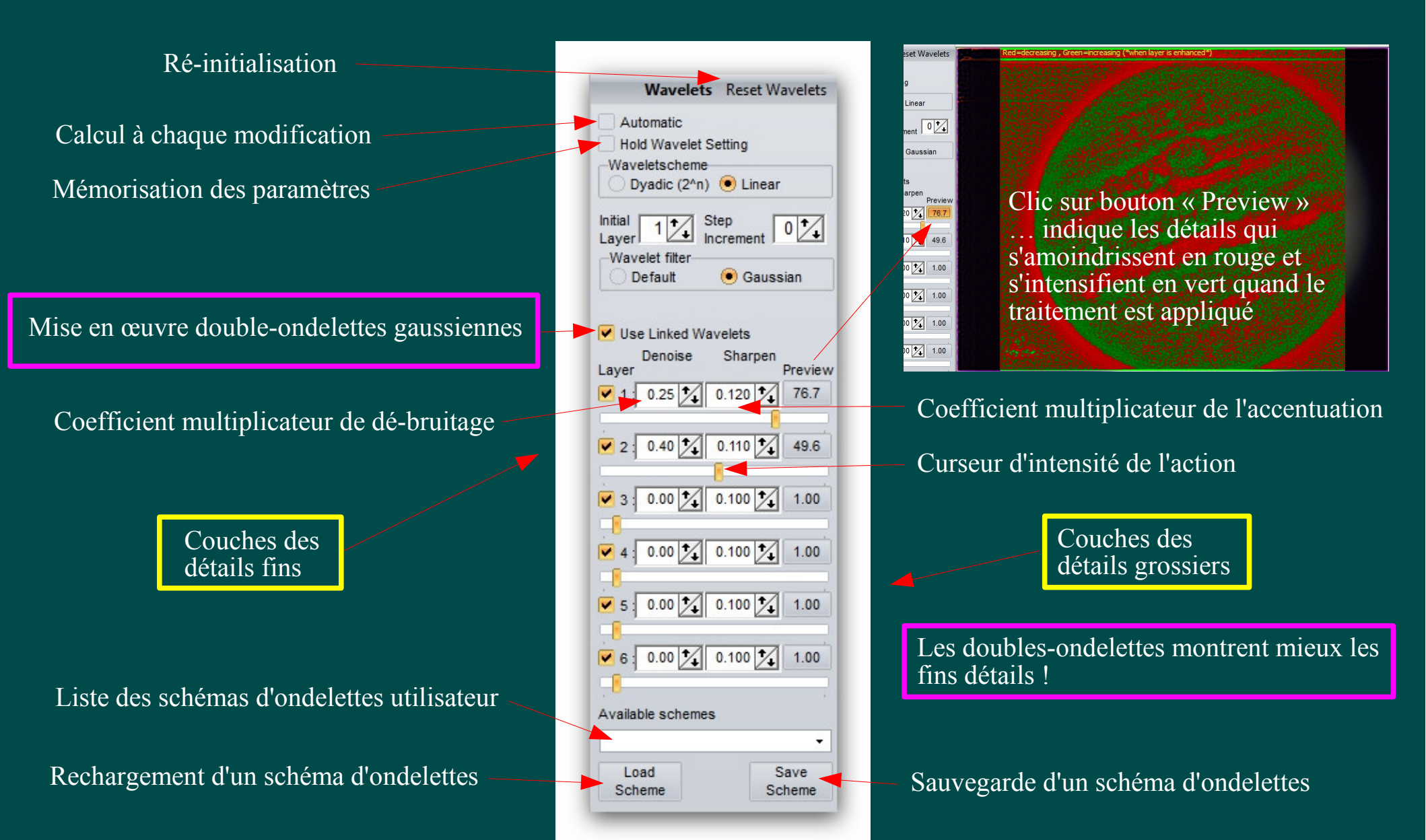

**RCE 2012** 

## **Doubles Ondelettes** → **Exemple 1**

http://www.astronomie.be/registax/linkedwavelets.html

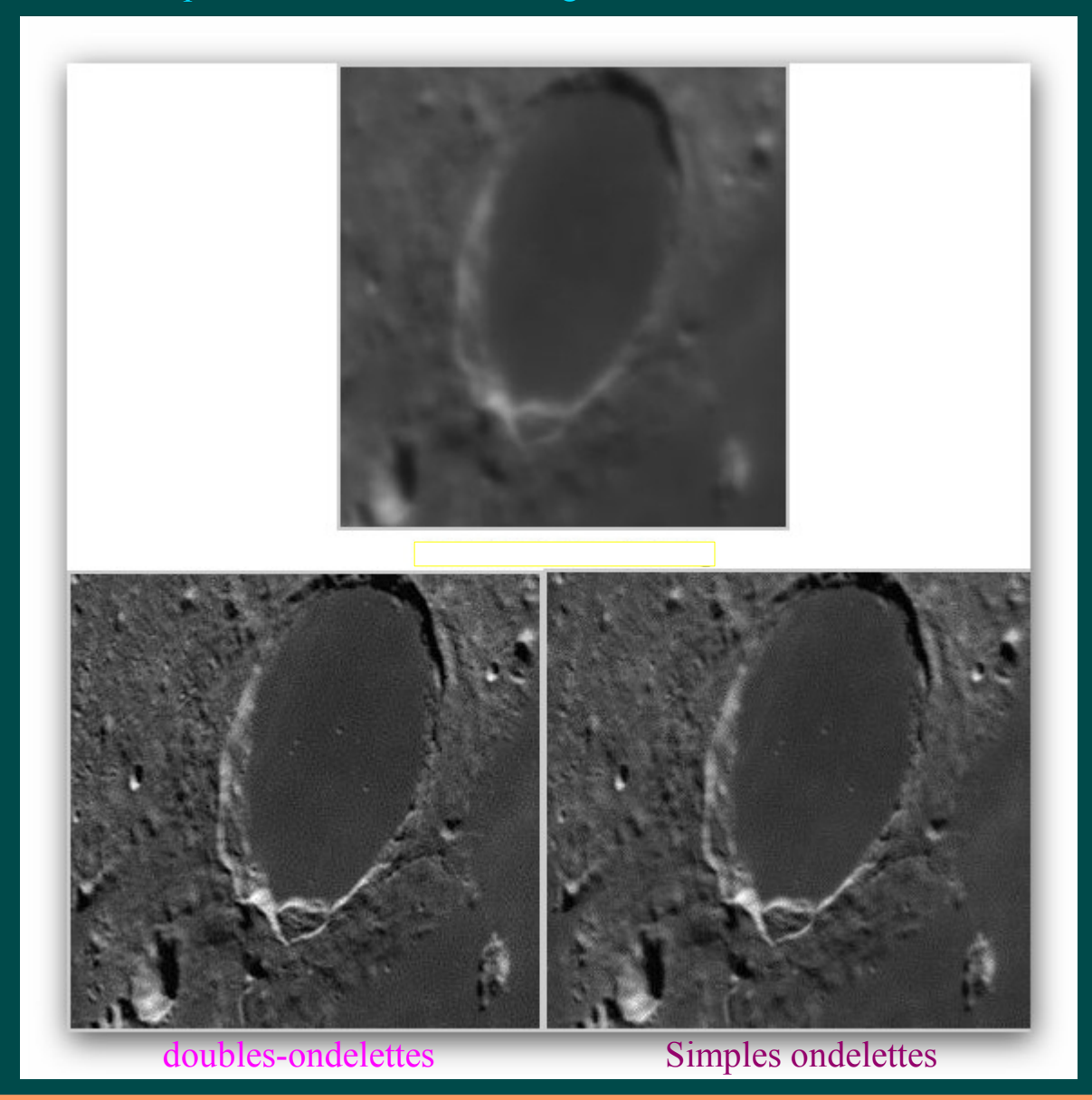

### **Doubles Ondelettes — Exemple 2**

http://www.astronomie.be/registax/linkedwavelets1.html

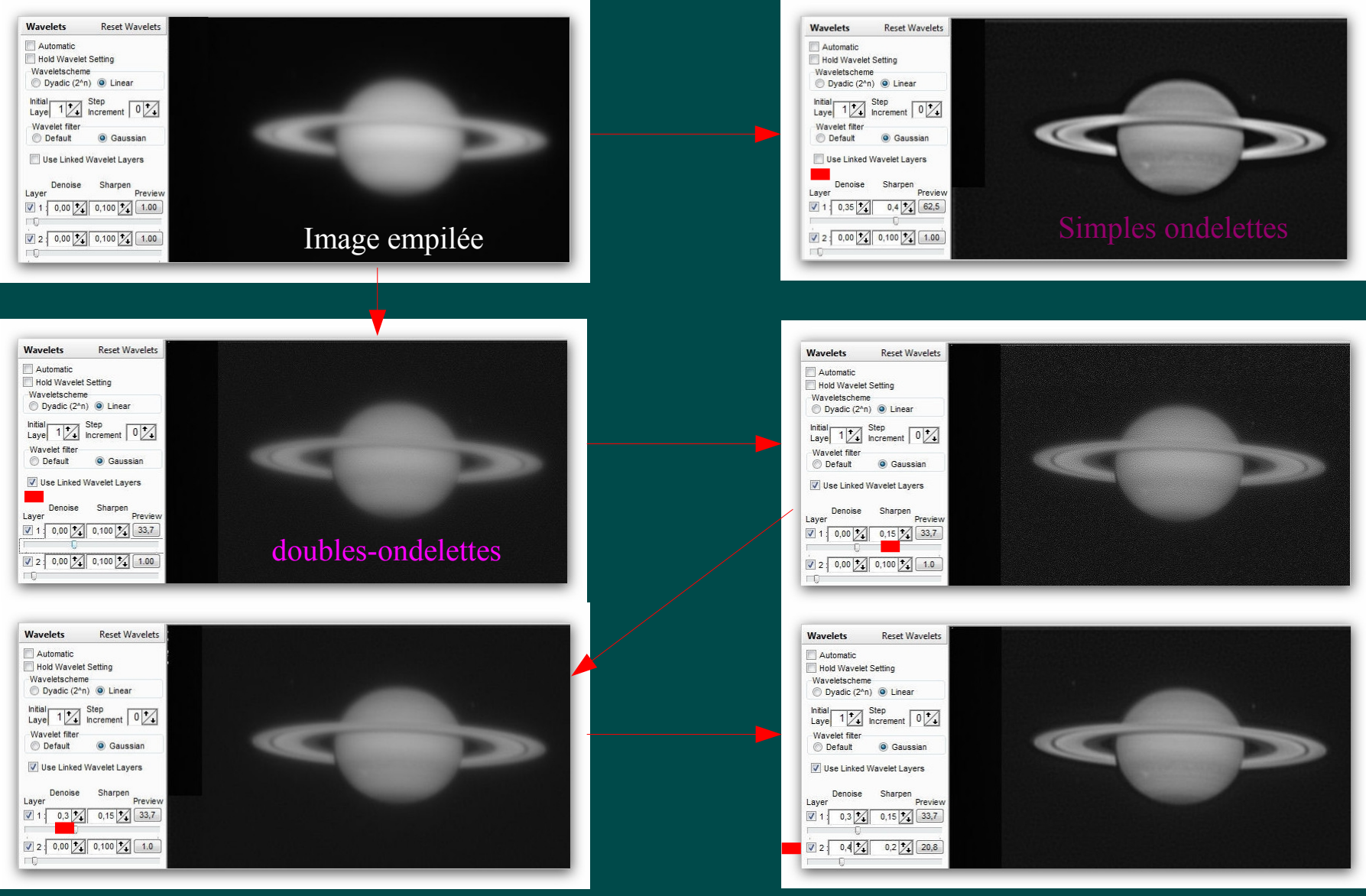

Voir suite diapo « Layer 1 Denoise »

# Réducteur de bruit / Ondelettes niveau 1

| Wavelets       Reset Wavelets         Automatic       Hold Wavelet Setting         Waveletscheme       Dyadic (2^n)          Dyadic (2^n)        Linear         Initial       Image: Step Increment         Laye       Image: Step Increment         Default       Gaussian         Image: Sharpen Increment       Image: Sharpen Increment         Layer       Image: Sharpen Increment         Layer       Image: Sharpen Increment         Image: Sharpen Increment       Image: Sharpen Increment         Layer       Image: Sharpen Increment         Image: Sharpen Increment       Image: Sharpen Increment         Image: Sharpen Increment       Image: Sharpen Increment         Image: Sharpen Increment       Image: Sharpen Increment         Image: Sharpen Increment       Image: Sharpen Increment         Image: Sharpen Increment       Image: Sharpen Increment         Image: Sharpen Increment       Image: Sharpen Increment         Image: Sharpen Increment       Image: Sharpen Increment         Image: Sharpen Increment       Image: Sharpen Increment         Image: Sharpen Increment       Image: Sharpen Increment         Image: Sharpen Increment       Image: Sharpen Increment         Image: Sharpen Increment       Image: Sharpen Increment </th <th>Layer 1 Denoise Noise reduction Reset ×   De-noising   De-ringing   Dark side   Bright side: 300</th> | Layer 1 Denoise Noise reduction Reset ×   De-noising   De-ringing   Dark side   Bright side: 300                                                                              |
|----------------------------------------------------------------------------------------------------|----------------------------------------------------------------------------------------------------|
| Wavelets       Reset Wavelets         Automatic       Hold Wavelet Setting         Wavelet Scheme       Dyadic (2^n) @ Linear         Intial       1         Layer       1         Vavelet Layers       Step         Layer       Preview         1       0.3         0       1.15         3.2       0.15         3.2       1.0.2                                                                                                    | Wavelets       Reset Wavelets         Automatic       Automatic         Hold Wavelet Setting       Wavelets Cheme         Dyddic (2^n) () () () () () () () () () () () () () |

La réduction du bruit dans la couche 1 permet avec les doubles ondelettes de mettre en évidence encore plus de détails !

### Histogramme

4 histogrammes interactifs sont disponibles :

Un pour toutes les couches (RVB)

Un pour chacune des 3 canaux indépendants de couleurs

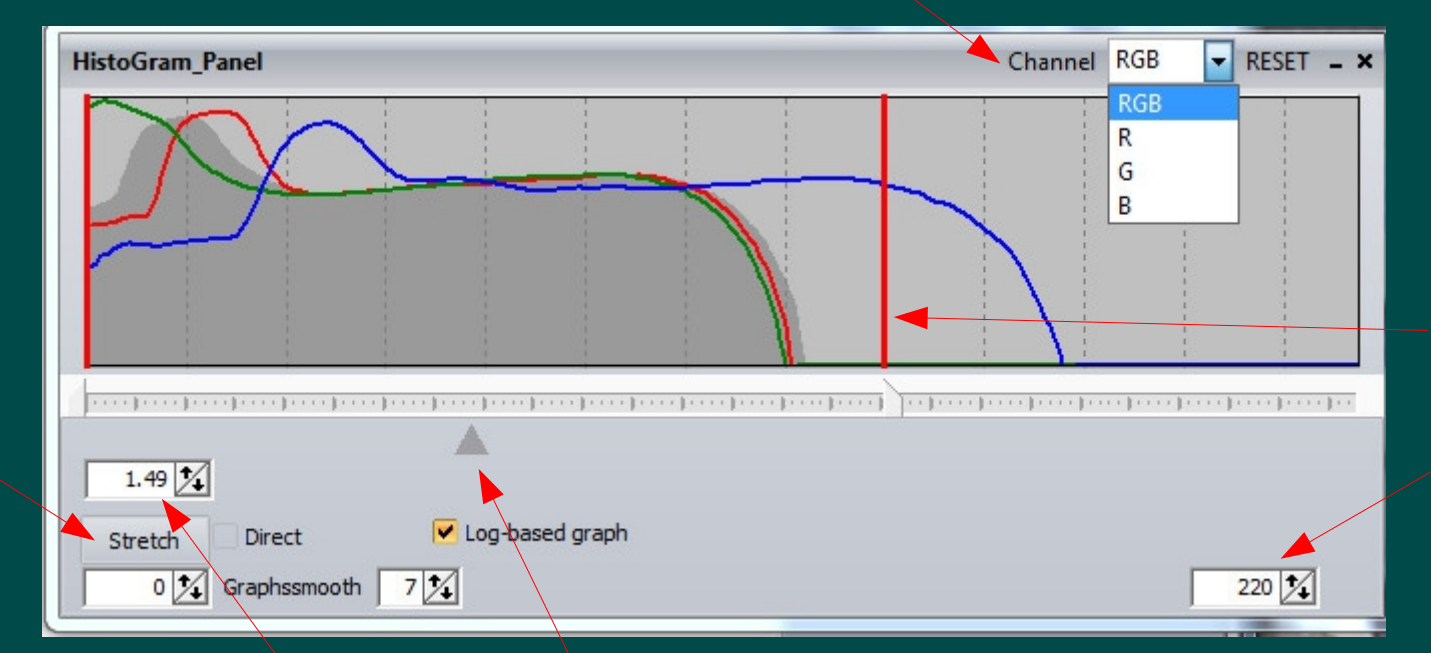

Une **ligne rouge** montre la position de la **valeur supérieure** à définir de l'histogramme

La valeur Gamma de chaque couleur R, V, B, peut être ajustée indépendamment en faisant glisser ce curseur gris

Ce panneau - ainsi que d'autres comme celui des masques – **doivent toujours rester visibles à l'écran** pour tout traitement par lot ou sauvegarde des informations dans les noms de fichier...

Application

des valeurs

définies

### Mixer de couleurs et colorisation

Une image en tons de gris peut être colorisée en cochant "Colourize" et en déplaçant les curseurs R,V,B. Colour Mixer and HSL controls Reset - × Create Luminance from RGB ✓ Red 69% Green 30° Blue 1% Colourize B/W Create B/W image Use Luminance (file) Reset HSL Hue:0 Saturation : 0 Lightness : 0 L'utilisation en même temps de l'histogramme couche verte est conseillée...

# Traitement par lot\* simple $\rightarrow$ ISS (1/2)

Capteur 1/4 " sur C8 à 3,2m Focale !

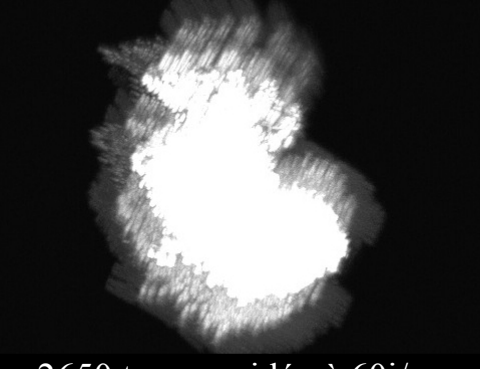

2650 trames vidéo à 60i/s

Trace Starmax de la capture avec le système de tracking de l'ISS d'Emmanuel Rietsch

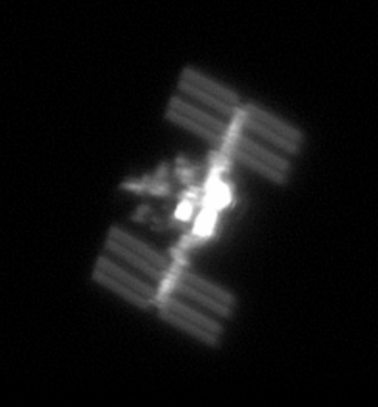

Film complet aligné

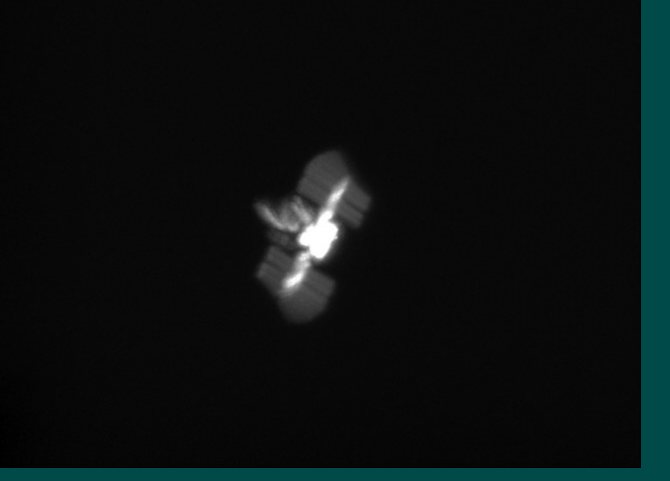

\*(TPL)

Trace Starmax après alignement avec RegiStax5 en mode Centre de Gravité (seuil 30). Sauvegarde en AVI\*

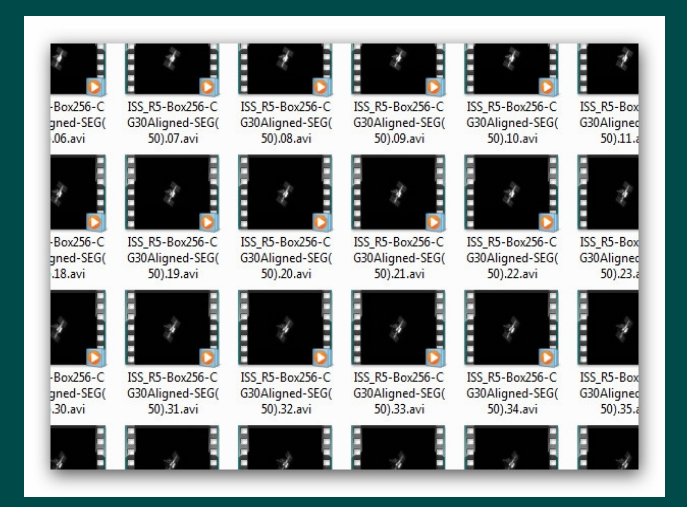

Sauvegarde en AVI\* segmenté (53 x 50) trames avec VirtualDub

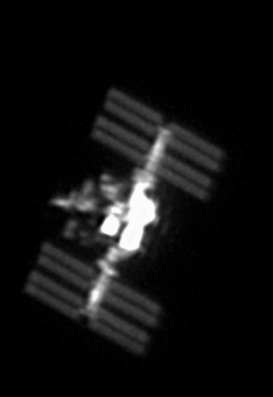

#### Animation finale

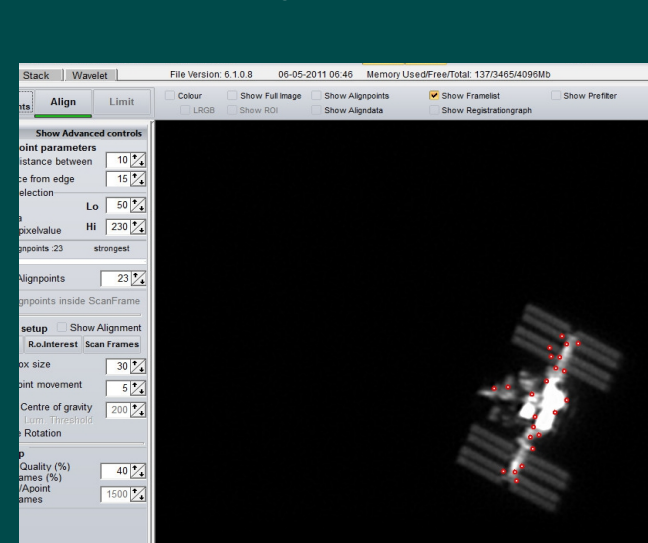

\* avec CODEC sans perte

Ouverture du premier AVI segmenté avec RegiStax6 et alignement ...

# Traitement par lot simple $\rightarrow$ ISS (2/2)

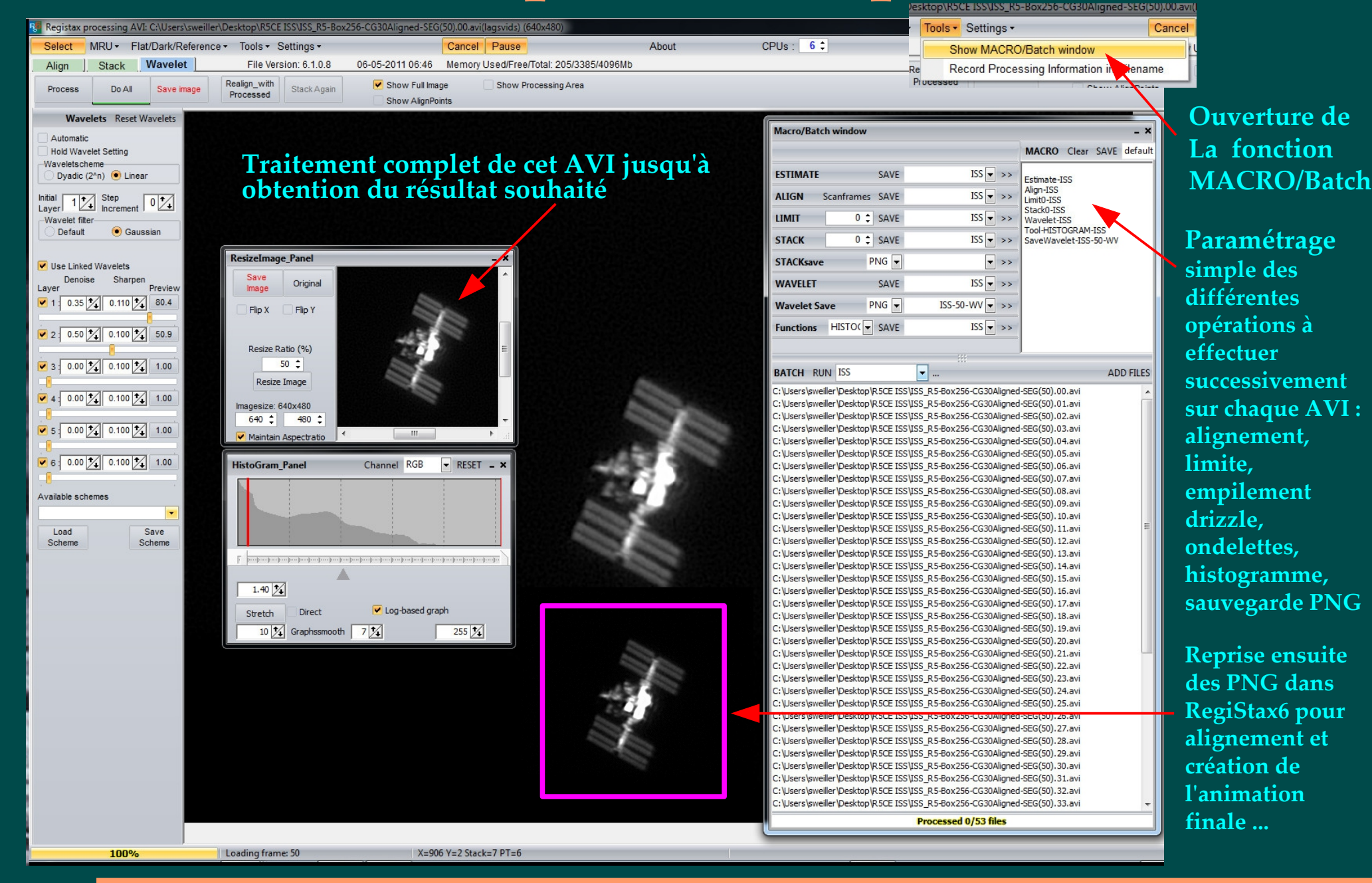

# TPL complexe $\rightarrow$ Jupiter (1/2)

Tous les outils de traitement par lot dans RegiStax5&6 ont été motivés par la perspective de pouvoir faire efficacement cette **animation accélérée** de Jupiter suite à une prise de vue d'environ 5 heures ! En effet **384 000 trames couleur** avaient été capturées (soit environ **110 GB** compressés avec HUFYUVx64 lossless). Faire cela manuellement aurait représenté plus de 20 heures de travail continu sur un PC très rapide - I7 (950) à 4GHz !

L'alignement, la sélection, l'empilement et le traitement sont fait sur un segment AVI médian des 384 AVI de 1000 trames. Le traitement consiste en un alignement des couches RVB. la balance des couleurs (Autobalance), l'ajustement du contraste, l'étalement de l'histogramme avec modification du gamma, l'utilisation optimisée des doubles-ondelettes & enfin un masque pour minimiser les effets de bord et donner un effet d'ombrage 3D

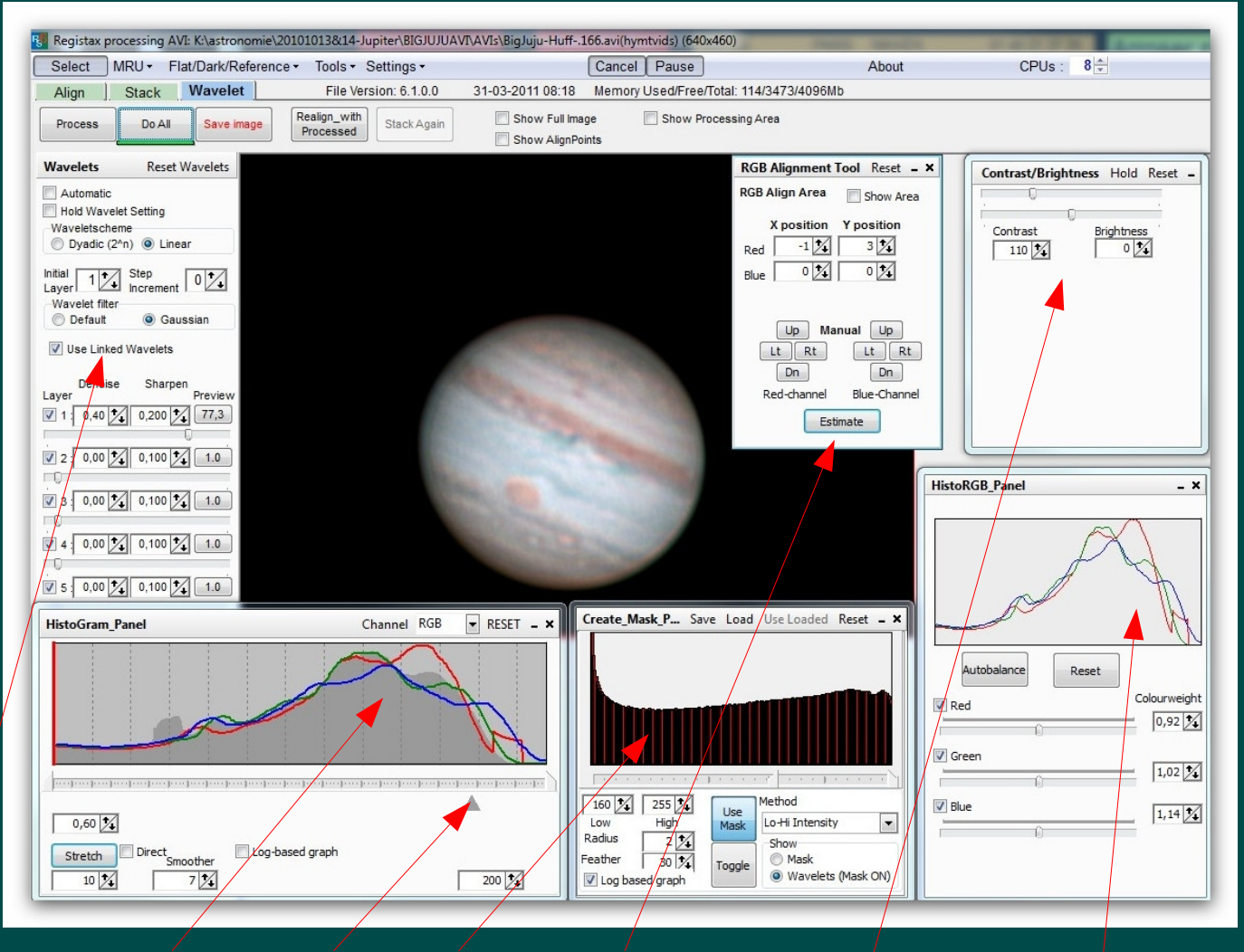

Doubles ondelettes, Histogramme & Gamma, Masque, Alignement RGB, Contraste/ Luminosité, Auto Balance RVB Sont les outils mis en œuvre et dont les effets sont conservés dans le traitement par lot

# TPL complexe $\rightarrow$ Jupiter (2/2)

P.A. : Taper un nom (ici Juju) et faire "Save" – ce qui copie les paramètres utilisés pour l'AVI de base - puis copier la commande avec >> dans la fenêtre "MACRO"

Avec l'ascenseur déterminer le nombre de trames à sélectionner dans chaque AVI (ici 950 /1000) et taper au clavier "Entrée", comme partout ailleurs taper le nom puis clic sur "Save" et >>

Pour l'empilement et les ondelettes : nom, 'Save' et >>

Pour l'optionnelle sauvegarde des images empilées "StackSave" choisir le format puis faire de même

Dérouler les fonctions et pour chacune employée : nom (si case pour), 'Save' et >>

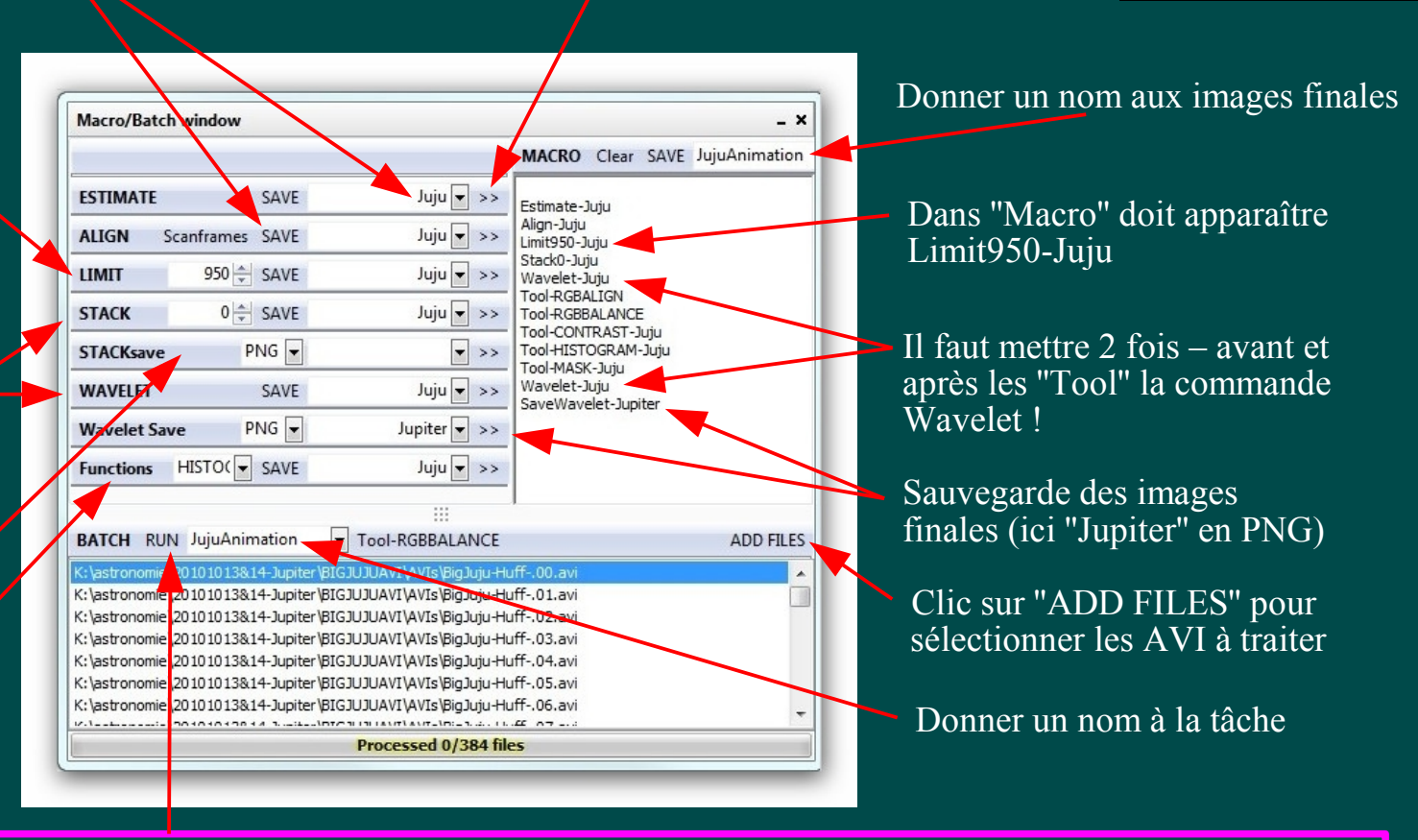

Optimiser le nombre de cœurs du CPU, vérifier que le PC ne va pas se mettre en veille pendant les heures de traitement. Il ne faudra d'ailleurs l'utiliser à quoi que ce soit d'autre (faire de nuit !). Vérifier que vous avez l'espace disque nécessaire aux sauvegardes et si tout est Ok tapez "RUN"

Il est préférable de surveiller le déroulement pendant deux ou trois AVI et aussi de vérifier que le répertoire se remplit bien avec les images finales. En cas de problème taper "Cancel" en haut de page...

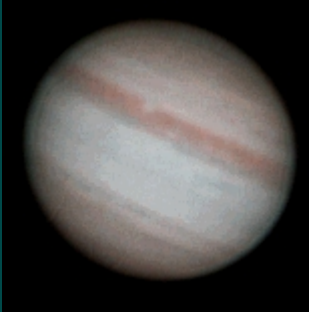

### Redimensionnement, recadrage, rotations, inversions ...

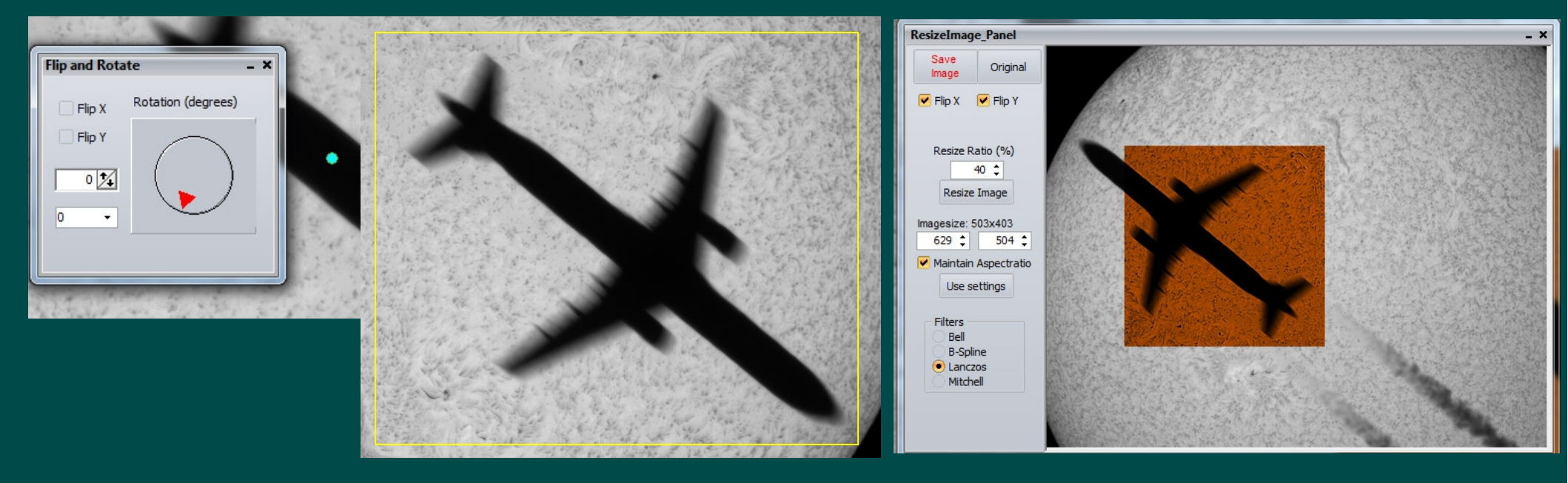

Vous pouvez utilisez la fonction « ResizeImage » revue avec possibilité de :

- redimensionnement avec ou sans conservation de l'aspect d'origine.
- redimensionnement standard (50%, 75% ou par pas de 10%)
- inversions style miroir en horizontal (Flip X) ou vertical (Flip Y) pour éliminer les effets des renvois coudés ... La zone « Filters » vous donne le choix entre plusieurs filtres pour retraiter les pixels.
- Une zone de cadrage "Cropping Area" modifiable de couleur jaune est utilisable pour les sauvegardes.

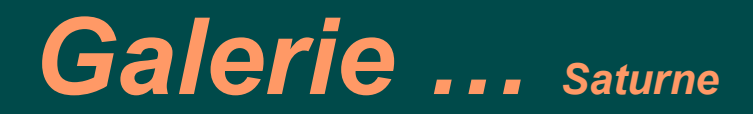

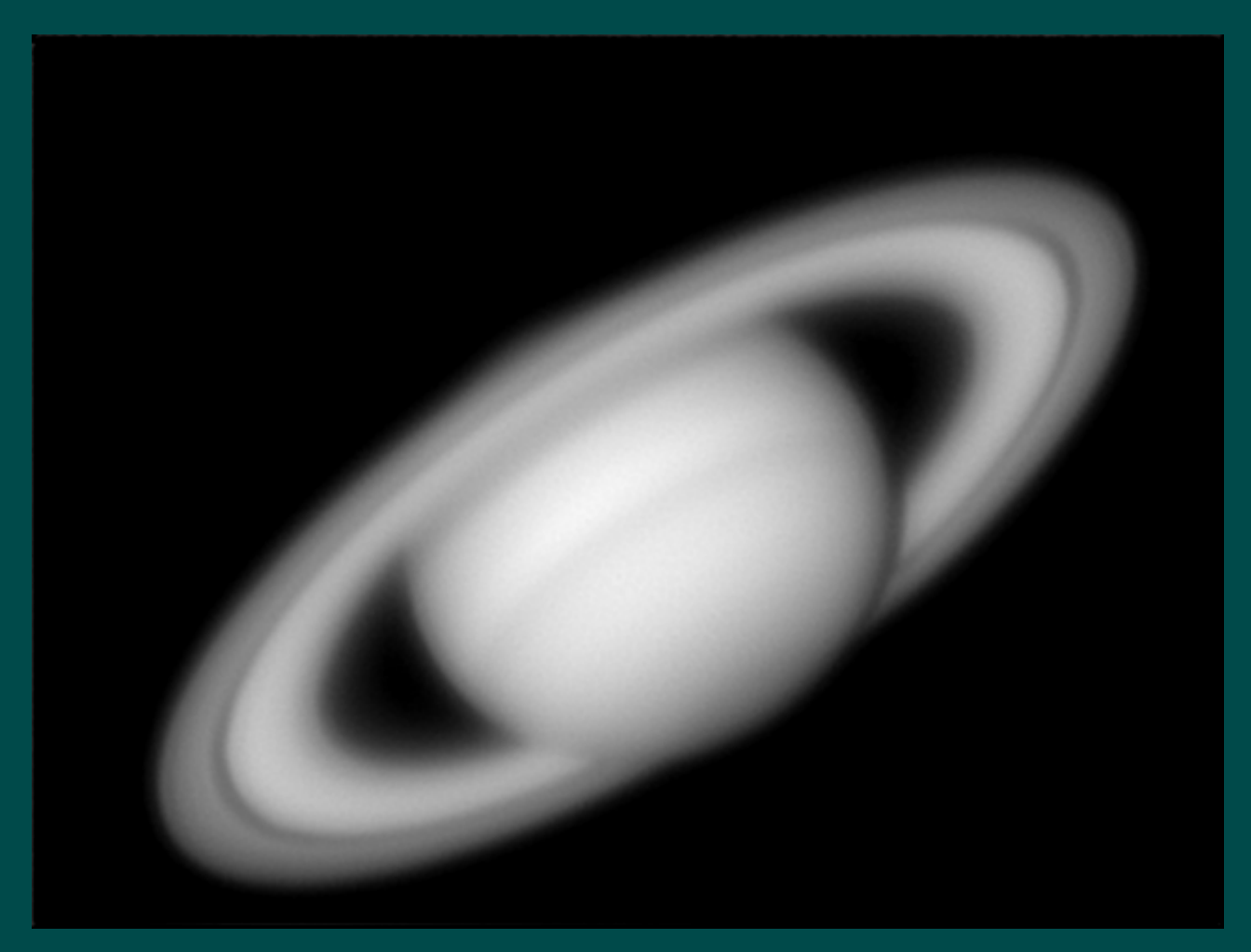

SCT 12 ", DMK21AF04.AS, 60 fps

Sylvain Weiller

**RCE 2012** 

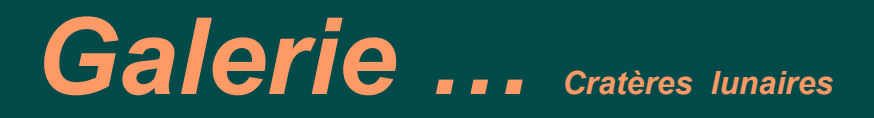

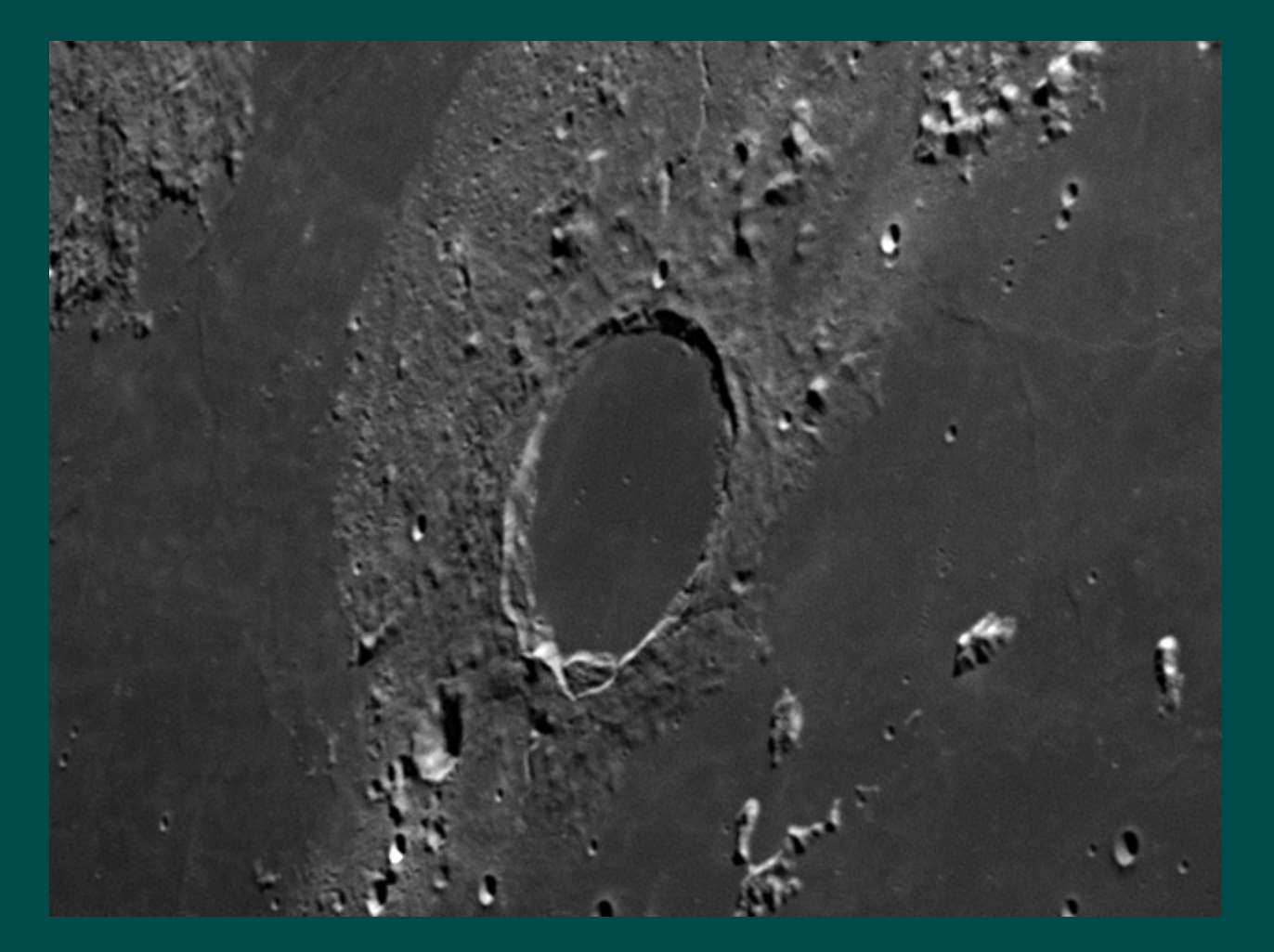

Dmitry Makolkin

Plato

# Galerie ... Granulation solaire en lumière blanche

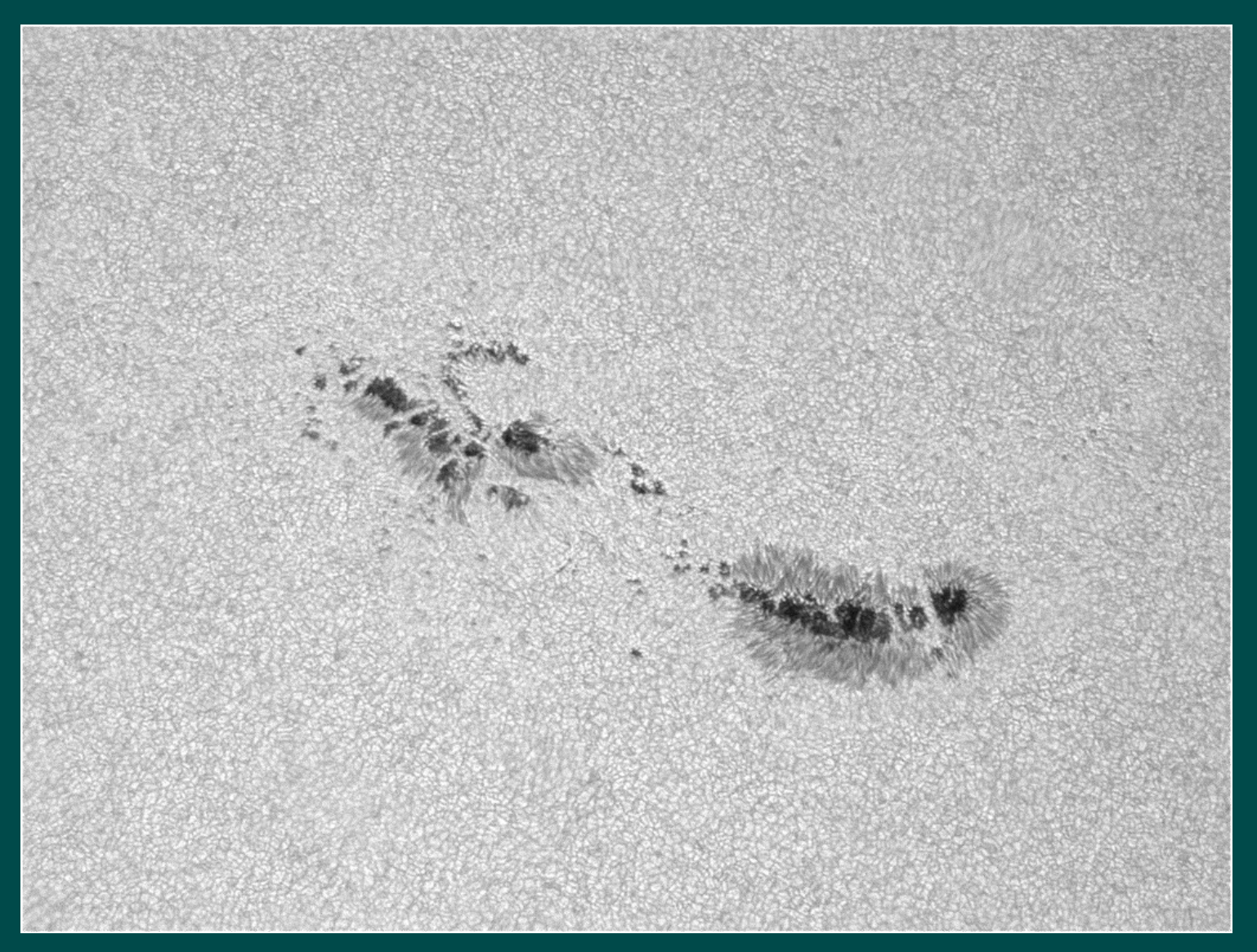

Takahashi Mewlon 180 F12 avec Takahashi Extender x1.6 Pleine ouverture Baader Astro Solar Film D 3.8 DMK31AF04.AS camera / Gain 320 / Exposition 1/2000 s / 30 fps / Gamma 10. Dennis Simmons Brisbane, Australia 2010

# Galerie ... Jupiter au Pic du Midi

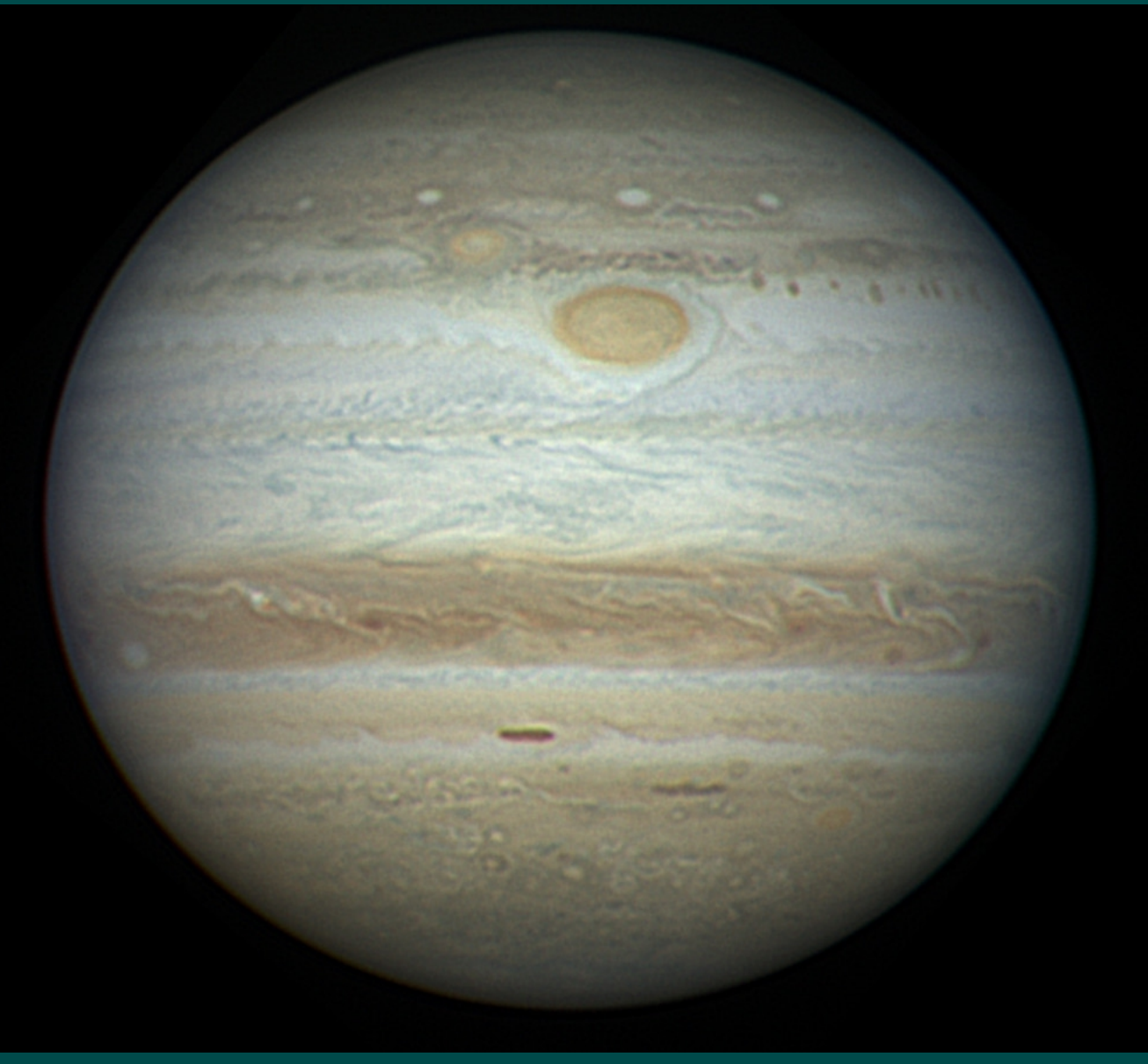

J.L. Dauvergne & al., 2010

### Conclusion

Grâce à des centaines d'heures de travail acharné et avec l'aide des collaborations internationales dont il bénéficie **RegiStax6** est vraiment l'un des outils, d'alignement et de traitement d'images planétaires, lunaires et solaires gratuits les plus performants !

http://sweiller.free.frLiens des présentations précédentes disponibles sur Registax5 :

http://www.afanet.fr/RCE/PresentationsRCE2008/S4E\_Weiller.pdf

http://www.afanet.fr/RCE/PresentationsRCE2010/Registax5-2010-Final.pdf

Des précisions → sweiller@free.fr En plus de la mise en ligne sur Afanet en format PDF, cette présentation avec les animations réalisées avec RegiStax sera disponible ici → http://astrosurf.com/sweiller Mon site principal (anglophone) avec d'autres animations → http://sweiller.free.fr

**RCE 2012**